# HowTo - Setup EntralD with SNS (by GUI) - EN

- Configuration cinematics by the administrator of EntralD account authorization to mount VPN SSL tunnels.
- SNS Application in EntralD
- Creation of the application
  - Configuration of the SNS application in EntralD
  - Token Configuration
  - Creation of the secret
- User Association
   SNS Configuration
- SNS Configuration
  - Configuration of the OIDC method for EntralD
    - Update the OIDC authentication profile
  - Configuration of Redirect URLs in EntralD
    - Update the desired redirect URI in the SNS Connector application from the proposed ones
  - Re-check the SNS configuration
     Importing EntralD Security Groups
  - Configuration of the security group in the UAC to allow SSL VPN
    - Creation of an authentication rule
    - Creation of an access rule
  - Using the SSL VPN Client 5.1

A This procedure describes all the configuration operations to be performed both in EntralD and on the SNS.

However, it is strongly recommended to have prior knowledge of the EntraID solution and the possibilities offered by authentication via an "OpenID Connect" application.

# Configuration cinematics by the administrator of EntralD account authorization to mount VPN SSL tunnels.

**Overall Procedure:** 

- 1. On EntraID, configure the SNS application in EntraID
- 2. On EntraID, associate users, including the test user, to a security group that will be authorized for VPNSSL.
- 3. On EntraID, export the security groups from EntraID that are relevant to SNS.
- 4. On the SNS, configure the OIDC method for EntralD
- 5. On the SNS, import the security groups from EntraID
- 6. On the SNS, configure the security group in the UAC to authorize VPNSSL.
- On the VPNSSL Client, establish the tunnel with a test account
- 8. On the SNS, validate the users and VPNSSL tunnels in the monitoring.

## SNS Application in EntralD

(i) All manipulations are to be performed in the 'Identity' section

### Creation of the application

### Configuration of the SNS application in EntralD

From the administration interface of your EntraID space "Register an application" named "SNS Connector"

with "Redirect URI (optional)" in "Web" mode

and enter the public URL of the SNS for example: "https://vpnssl.mycompany.com /auth/v1/oidc/token/sslvpn"

| 🔀 [EntraID] Paramétrage de× 🛛 👌     | eregister an application - 1x + - $\sigma$ x                                                                                                    |  |  |  |  |  |  |  |  |  |  |  |  |  |
|-------------------------------------|----------------------------------------------------------------------------------------------------|--|--|--|--|--|--|--|--|--|--|--|--|--|
| $\leftarrow \rightarrow \mathbf{C}$ | 🛇 🗛 🛤 https://entra.microsoft.com/#view/Microsoft_AAD_RegisteredApps/CreateApplicationBlade/quickStartrype-/null/ISMSAApp-/false 🥆 🏠 💿 In 🖽 👁 🤘 🖬 🖽 🔅 😕                                                                                                    |  |  |  |  |  |  |  |  |  |  |  |  |  |
| 🛞 sns-firewall-entraid 🛛 🛞 AUTHENT  | IFICATION 🕫 Courrier-Pascal.BOU 🚦 TOAD 🔇 Coverity® :: 🖶 Index of /glit-features/ 🎜 Tableau de bord - Con 🧬 VSphere - Accueil 🗅 Zeta 🗋 StormShield 🗅 Scrum 🗅 Lambda 🛛 🔅 Dures marque-pages                                                                                                    |  |  |  |  |  |  |  |  |  |  |  |  |  |
| Microsoft Entra admin center        | 🔎 Search resources, services, and docs (G+/) 🕴 😵 🛞 🔗 🖗 sris.zeta.entraid@storm 🔘                                                                                                    |  |  |  |  |  |  |  |  |  |  |  |  |  |
| Home Diagnose & solve problems      | Home > App registrations > SNS Connector   Authentication > App registrations > Zeta1 > App registrations ><br>Register an application … × ×                                                                                                    |  |  |  |  |  |  |  |  |  |  |  |  |  |
| ★ Favorites                         | <ul> <li>* Name</li> <li>The user-facing display name for this application (this can be changed later).</li> </ul>                                                                                                    |  |  |  |  |  |  |  |  |  |  |  |  |  |
| Identity                            | SNS Connector V                                                                                                    |  |  |  |  |  |  |  |  |  |  |  |  |  |
| Overview                            |                                                                                                    |  |  |  |  |  |  |  |  |  |  |  |  |  |
| A Users                             | Supported account types                                                                                                    |  |  |  |  |  |  |  |  |  |  |  |  |  |
| ሳኳ <sup>ጵ</sup> Groups              | o can use this application or access this API?<br>Accounts in this organizational directory only (Zeta1 only - Single tenant)<br>Accounts in any organizational directory (Any Microsoft Entra ID tenant - Multitenant)<br>Accounts in any organizational directory (Any Microsoft Entra ID tenant - Multitenant) and personal Microsoft accounts (e.g. Skype,<br>Xbod |  |  |  |  |  |  |  |  |  |  |  |  |  |
| E Devices                           |                                                                                                    |  |  |  |  |  |  |  |  |  |  |  |  |  |
| B Applications                      |                                                                                                    |  |  |  |  |  |  |  |  |  |  |  |  |  |
| Enterprise applications             | Personal Microsoft accounts only                                                                                                    |  |  |  |  |  |  |  |  |  |  |  |  |  |
| App registrations                   | Help me choose                                                                                                    |  |  |  |  |  |  |  |  |  |  |  |  |  |
| A Protection                        | Redirect URI (optional)                                                                                                    |  |  |  |  |  |  |  |  |  |  |  |  |  |
| Identity Governance                 | We'll return the authentication response to this URI after successfully authenticating the user. Providing this now is optional and it can be                                                                                                    |  |  |  |  |  |  |  |  |  |  |  |  |  |
| External Identities                 | changed later, but a value is required for most authentication scenarios.                                                                                                    |  |  |  |  |  |  |  |  |  |  |  |  |  |
| ··· Show more                       | Web V https://vprosil.mycompagny.com V                                                                                                    |  |  |  |  |  |  |  |  |  |  |  |  |  |
| 2. Protection                       |                                                                                                    |  |  |  |  |  |  |  |  |  |  |  |  |  |
| Identity Governance                 |                                                                                                    |  |  |  |  |  |  |  |  |  |  |  |  |  |
| 🔄 Verified ID                       | Register an app you're working on here. Integrate gallery apps and other apps from outside your organization by adding from Enterprise applications.                                                                                                    |  |  |  |  |  |  |  |  |  |  |  |  |  |
| Learn & support                     | By proceeding, you agree to the Microsoft Platform Policies C*                                                                                                    |  |  |  |  |  |  |  |  |  |  |  |  |  |

| 🗶 [EntraID] Paramétrage de 🛛 🔒 App                                                                                                    | registrations - Micro X +                                                                                                    |
|----------------------------------------------------------------------------------------------------|----------------------------------------------------------------------------------------------------|
| ← → C @                                                                                                    | ) 👌 🚅 https://entra.microsoft.com/#view/Microsoft_AAD_RegisteredApps/ApplicationsListBlade/quickStartType-/null/sourceType/Microsoft_AAD_IAM 🧏 🏠 🕓 🗵 🖄 😕                                                                                                    |
| 🐡 sns-firewall-entraid 🐇 AUTHENTIFIC                                                                                                    | ATION # Courrier-Pascal.BOU 🗖 TOAD 🚯 Coverity® :: 🖶 Index of /git-features/ 🖉 Tableau de bord - Con 🧬 vSphere - Accueil 🗅 Zeta 🗅 StormShield 🗅 Scrum 🗅 Lambda 🛛 👋 🗅 Autres marque-pages                                                                                                    |
| Microsoft Entra admin center                                                                                                    | 🔎 Search resources, services, and docs (G+7) 🚺 😵 🛞 🖓 💭 mis-zeta entraid@jetame                                                                                                    |
| Home     Diagnose & solve problems                                                                                                    | Home > App registrations > SNS Connector   Authentication > App registrations > Zeta1 > App registrations                                                                                                    |
| ★ Favorites ∨                                                                                                    | + New registration 🕀 Endpoints 🛠 Troubleshoot 🕐 Refresh 🞍 Download 🖼 Preview features   🖗 Got feedback?                                                                                                    |
| ♦ Identity                                                                                                    | • Starting June 10th, 2020 we will no longer add any new features to Anure Active Directory (ADAL) and Anure Active Directory Graph. We will continue to provide technical support and security updates but we will no longer provide feature updates. Applications will read to be upgraded to Microsoft Authentication Library (MSAL) and Microsoft Graph. Learn more |
| Overview                                                                                                    |                                                                                                    |
| 𝔅 Users ∨                                                                                                    | All applications Owned applications Deleted applications                                                                                                    |
| ^A Groups $~~\checkmark~$                                                                                                    | . P Start typing a display name or application (client) ID to filter these r                                                                                                    |
| $$ Devices $\checkmark$                                                                                                    |                                                                                                    |
| ₿ Applications ∧                                                                                                    | This account sin't listed as an owner of any applications in this directory.<br>View all applications in the directory                                                                                                    |
| Enterprise applications                                                                                                    |                                                                                                    |
| App registrations                                                                                                    |                                                                                                    |
| $\begin{tabular}{ll} \begin{tabular}{ll} \beg$ |                                                                                                    |
| Identity Governance                                                                                                    |                                                                                                    |
| $\oplus$ External Identities $\checkmark$                                                                                                    |                                                                                                    |
| ··· Show more                                                                                                    |                                                                                                    |
| 👃 Protection 🗸 🗸                                                                                                    |                                                                                                    |
| Identity Governance                                                                                                    |                                                                                                    |
| Verified ID                                                                                                    |                                                                                                    |
| Learn & support                                                                                                    |                                                                                                    |

### **Token Configuration**

1/ Go to "Application Registration"; click on "Display all applications in the directory" and select the SNS connector application, then "Token Configuration"

| 🔀 [EntraID] Paramétrage de×        | App registrations - Micro × + - □                                                                                                    | ×   |
|------------------------------------|----------------------------------------------------------------------------------------------------|-----|
|                                    | 🔘 🔒 🛤 https://entra.microsoft.com/#view/Microsoft_AAD_RegisteredApps/ApplicationsListBlade/quickStartType-/null/sourceType/Microsoft_AAD_IAM 🦄 🏠 😕 🖉 🐚 🗉 😧 🖉                                                                                                    | =   |
| 🛞 sns-firewall-entraid 🛛 🛞 AUTH    | RIGATION 🕫 Courrier - Pascal BOU 🗧 TOAD 🖇 Coverity 🖲 :: 🖶 Index of /git-features/ 🥒 Tableau de bord - Con 🧉 vSphere - Accueil 🗋 Zeta 🗋 Storm Shield 🗋 Strum 🗋 Lambda 🛛 👋 🗋 Autres marque pa                                                                                                    | ges |
| Microsoft Entra admin center       | P Search resources, and docs (G+) Q Copilot Q (S+) Search resources, and docs (G+)                                                                                                    | ٢   |
| Home     Diagnose & solve problems | Home > App registrations * ··· >                                                                                                    | <   |
| ★ Favorites                        | + New registration 🕀 Endpoints 🛠 Troubleshoot 🕐 Refresh 🞍 Download 🖼 Preview features   🖗 Got feedback?                                                                                                    |     |
| Identity     Overview              | Starting June 30th, 2020 we will no longer add any new features to Azure Active Directory Authentication Library (ADAL) and Azure Active Directory Graph. Vie will continue to provide technical support and security updates but we will no longer provide feature updates. Applications will<br>need to be upgraded to Microsoft Authentication Library (MSAL) and Microsoft Graph. <u>Learn more</u> |     |
| A Users                            | All applications Owned applications Deleted applications                                                                                                    |     |
| ትዮ Groups                          | P SNS Connector     X     ty Add filters                                                                                                    |     |
| 4D Devices                         | 1 applications found                                                                                                    |     |
| HB Applications                    | V Diply name T.         Application (deem) U         Creation T2         Certificates & secrets           V Diply name T.         275:0057-2015-0015-0015-0015-0015-0015-0015-0015                                                                                                    |     |
| Enterprise applications            |                                                                                                    |     |
| App registrations                  |                                                                                                    |     |
| Protection                         |                                                                                                    |     |
| Identity Governance                |                                                                                                    |     |
| External Identities                |                                                                                                    |     |
| ··· Show more                      |                                                                                                    |     |
| 2. Protection                      |                                                                                                    |     |
| Identity Governance                |                                                                                                    |     |
| 🔄 Verified ID                      |                                                                                                    |     |
| 2 Learn & support                  |                                                                                                    |     |
| https://entra.microsoft.com/#      |                                                                                                    |     |

#### Token configuration :

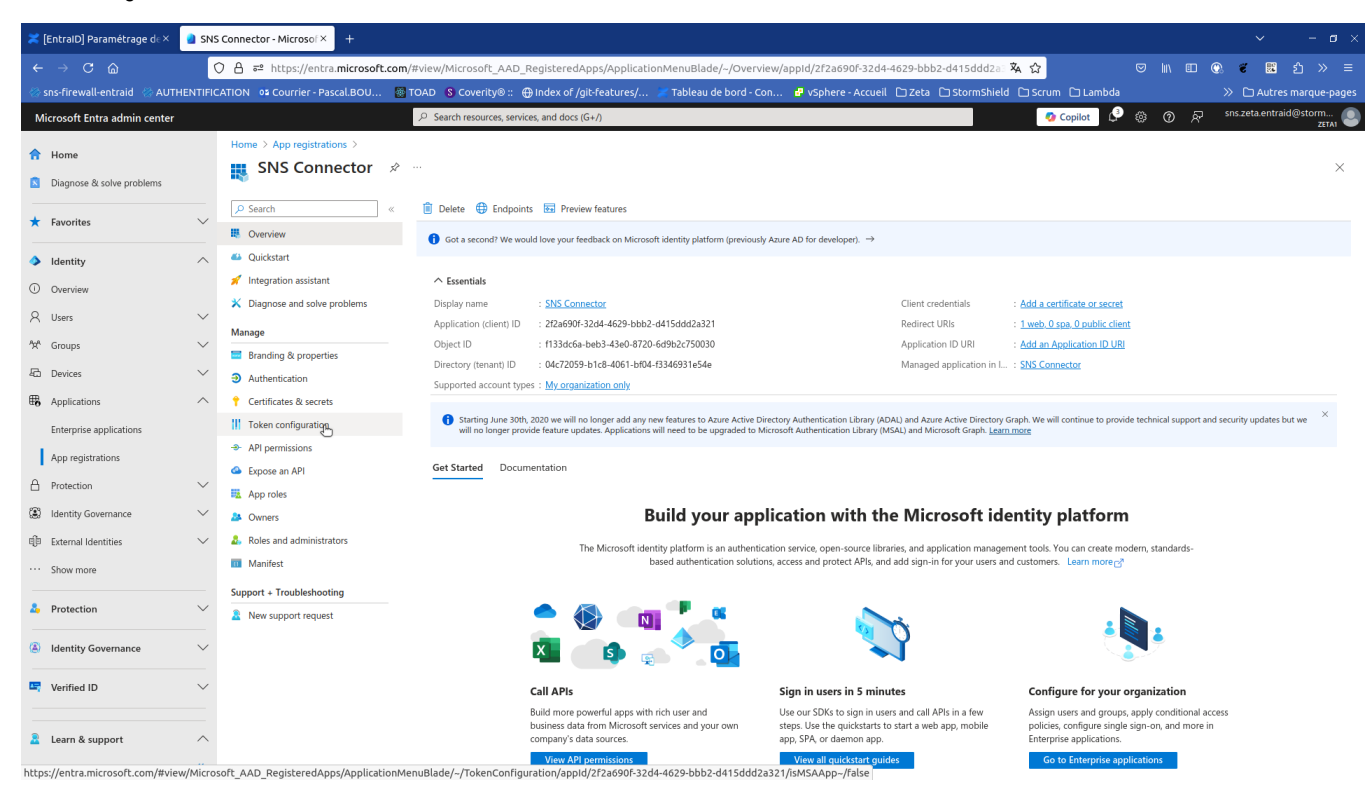

2/ Add the optional "preferred\_username" claim for the ID Token (11 mandatory for SNS)

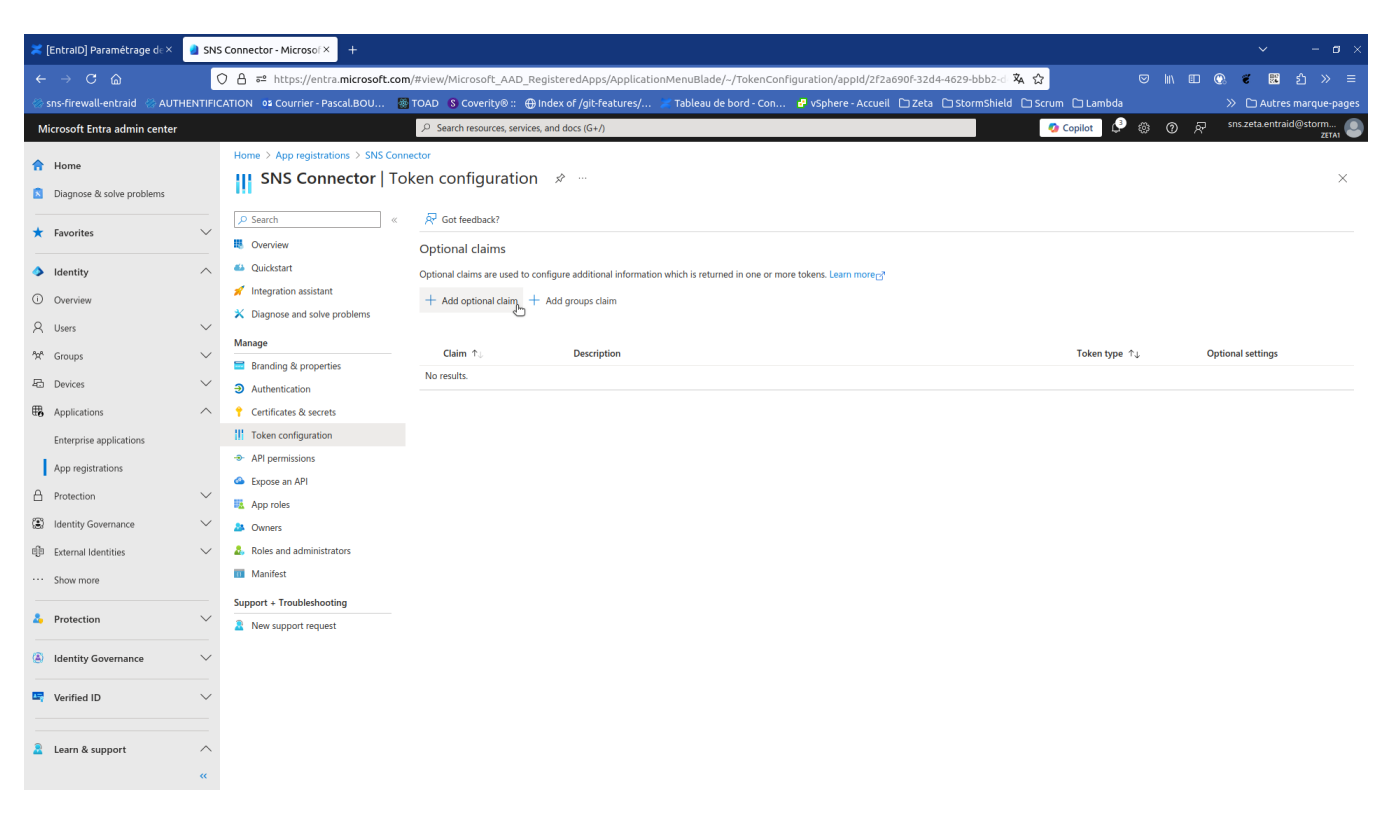

| Z [EntratD] Paramètrage di × <sup>1</sup> / <sub>2</sub> Add optional claim - Micr × + |                                     |                                                                                                    |                                    |                                                              |  |  |  |  |  |  |  |  |  |
|----------------------------------------------------------------------------------------|-------------------------------------|----------------------------------------------------------------------------------------------------|------------------------------------|--------------------------------------------------------------|--|--|--|--|--|--|--|--|--|
| ← → C @                                                                                | ○ A == https://entra.microsoft.com  | /#view/Microsoft_AAD_RegisteredApps/ApplicationMenuBlade/~/TokenConfiguration/appld/2f2a690f-32d4-46                      | 29-bbb2-d 🕱 🏠                      | ♡ IN ED @ € 配 台 » =                                          |  |  |  |  |  |  |  |  |  |
| 🛞 sns-firewall-entraid 🛛 🛞 AUTHENTIF                                                   | FICATION 📭 Courrier - Pascal.BOU 🦉  | TOAD 🖇 Coverity® :: 🕀 Index of /git-features/ 🗶 Tableau de bord - Con 🗗 vSphere - Accueil 🗅 Zeta 🗋 S                      | StormShield 🗀 Scrum 🗀 Lambo        | la 🔋 🗁 Autres marque-pages                                   |  |  |  |  |  |  |  |  |  |
| Microsoft Entra admin center                                                           |                                     | . ∠P Search resources, services, and docs (G+/)                                                                           | 🧐 Copilot                          | 🞐 🐵 🔗 🖉 sns.zeta.entraid@storm 🌒                             |  |  |  |  |  |  |  |  |  |
| Home     Diagnose & solve problems                                                     | Home > App registrations > SNS Conr | ector<br>ken configuration ≉ …                                                                                            | Add optional claim                 | nav choose from a list of available optional claims          |  |  |  |  |  |  |  |  |  |
| ★ Favorites ∨                                                                          | ✓ Search « ₩ Overview               | R <sup>2</sup> Got feedback?                                                                                              | * Token type                       |                                                              |  |  |  |  |  |  |  |  |  |
| Identity                                                                               | 🗳 Quickstart                        | Optional claims are used to configure additional information which is returned in one or more tokens. Learn more returned | Access and ID tokens are used by a | oplications for authentication. Learn more                   |  |  |  |  |  |  |  |  |  |
| Overview                                                                               | 🚀 Integration assistant             | + Add optional claim + Add groups claim                                                                                   | ID     Access                      |                                                              |  |  |  |  |  |  |  |  |  |
| R Users ∨                                                                              | X Diagnose and solve problems       |                                                                                                    | O SAML                             |                                                              |  |  |  |  |  |  |  |  |  |
| AgA Groups                                                                             | Manage                              | Claim ↑↓ Description                                                                                                    |                                    |                                                              |  |  |  |  |  |  |  |  |  |
| · ·                                                                                    | Branding & properties               | No results.                                                                                                    |                                    | Used a second state in terms                                 |  |  |  |  |  |  |  |  |  |
| au Devices V                                                                           | Authentication                      |                                                                                                    | acct                               | Auth Context IDr of the operations the bearer is eligible t  |  |  |  |  |  |  |  |  |  |
| HB Applications                                                                        | Certificates & secrets              |                                                                                                    | auth time                          | Time when the user last authenticated: See OpenID Conn       |  |  |  |  |  |  |  |  |  |
| Enterprise applications                                                                | I loken configuration               |                                                                                                    | ctry                               | User's country/region                                        |  |  |  |  |  |  |  |  |  |
| App registrations                                                                      | API permissions                     |                                                                                                    | email                              | The addressable email for this user, if the user has one     |  |  |  |  |  |  |  |  |  |
| A Protection                                                                           | App roles                           |                                                                                                    | family_name                        | Provides the last name, surname, or family name of the us    |  |  |  |  |  |  |  |  |  |
| Identity Governance                                                                    | Approtes                            |                                                                                                    | fwd                                | IP address                                                   |  |  |  |  |  |  |  |  |  |
| 前 External Identities                                                                  | Roles and administrators            |                                                                                                    | given_name                         | Provides the first or "given" name of the user, as set on th |  |  |  |  |  |  |  |  |  |
|                                                                                        | III Manifest                        |                                                                                                    | in_corp                            | Signals if the client is logging in from the corporate netw  |  |  |  |  |  |  |  |  |  |
| ··· Show more                                                                          | Connect - Tranklashani'an           |                                                                                                    | ipaddr                             | The IP address the client logged in from                     |  |  |  |  |  |  |  |  |  |
| 🔓 Protection 🗸                                                                         | Support + Troubleshooting           |                                                                                                    | login_hint                         | Login hint                                                   |  |  |  |  |  |  |  |  |  |
|                                                                                        | New support request                 |                                                                                                    | onprem_sid                         | On-premises security identifier                              |  |  |  |  |  |  |  |  |  |
| Identity Governance                                                                    |                                     |                                                                                                    | preferred_username                 | Provides the preferred username claim, making it easier f    |  |  |  |  |  |  |  |  |  |
|                                                                                        |                                     |                                                                                                    | pwd_exp                            | The datetime at which the password expires                   |  |  |  |  |  |  |  |  |  |
| vennea ID V                                                                            |                                     |                                                                                                    |                                    | A URL that the user can visit to change their password       |  |  |  |  |  |  |  |  |  |
|                                                                                        |                                     |                                                                                                    | tenant ctry                        | Persource tenant's country/region                            |  |  |  |  |  |  |  |  |  |
| Z Learn & support                                                                      |                                     |                                                                                                    | Add Cancel                         |                                                              |  |  |  |  |  |  |  |  |  |

3/ For "Add Group Claim", and in the "Edit Group Claim" section, check "Security Groups" with ID on "Group ID".

🚯 Optional for SNS but strongly recommended in order to benefit from UAC/AAC/filtering and authentication policies on security groups.

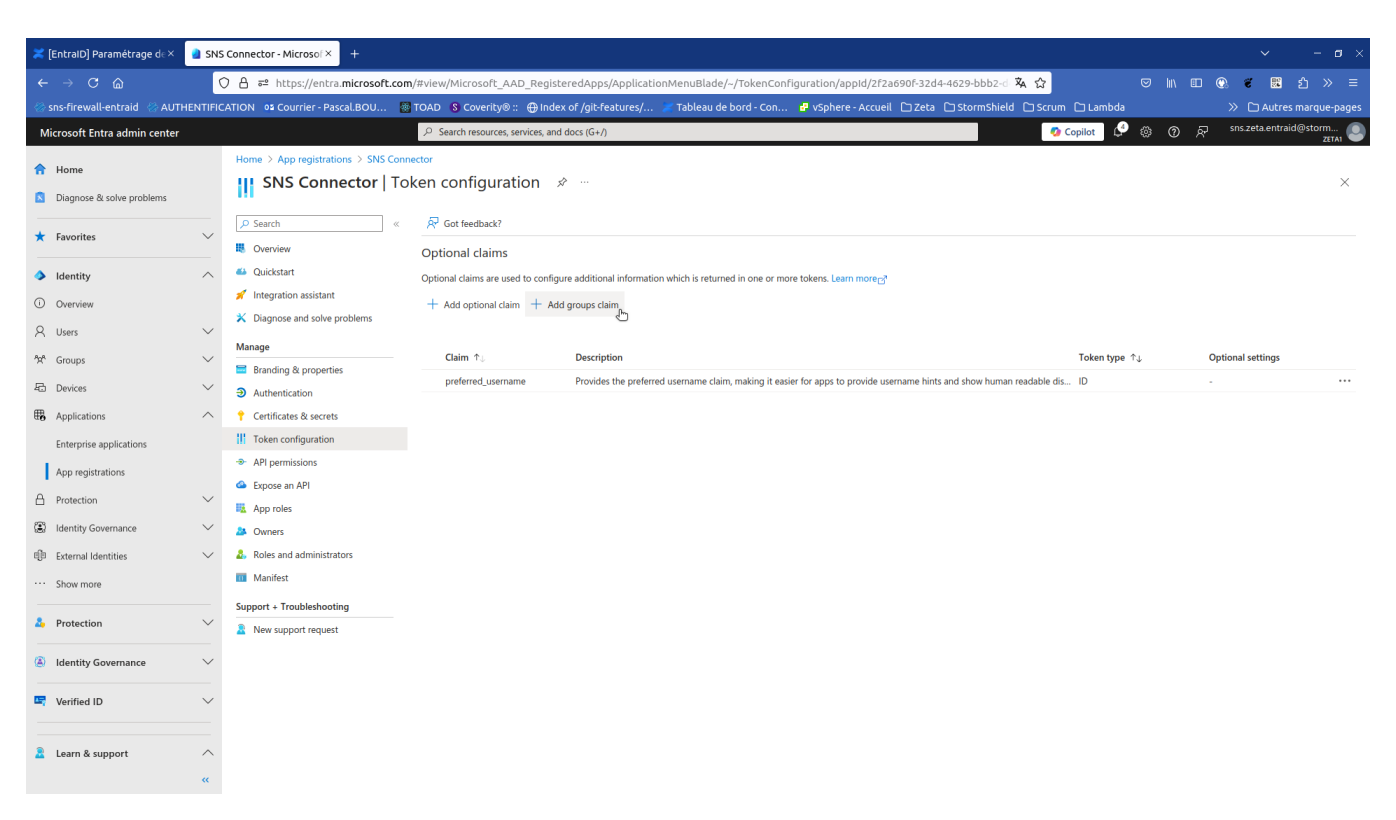

| 🗶 [EntralD] Paramétrage de× 🛛 🔒 Edit          | t groups claim - Micros × +                                          |                                                                                                    |                                                                                                    |
|-----------------------------------------------|----------------------------------------------------------------------|----------------------------------------------------------------------------------------------------|----------------------------------------------------------------------------------------------------|
| ← → C @                                       | ) 음 루 https://entra.microsoft.com                                    | n/#view/Microsoft_AAD_RegisteredApps/ApplicationMenuBlade/~/TokenConfiguration/appld/2f2a690f-32d4-462                                                                  | 29-bbb2-d 🕱 😭 🗢 🖾 🖄 🗢 🗉                                                                                                    |
| 🛞 sns-firewall-entraid 🛛 🛞 AUTHENTIFIC        | CATION 📭 Courrier - Pascal.BOU 🚪                                     | 🛾 TOAD 🚯 Coverity® :: 🕀 Index of /git-features/ 🚿 Tableau de bord - Con 🗗 vSphere - Accueil 🗅 Zeta 🗅 S                                                                  | tormShield 🗅 Scrum 🗅 Lambda 🛛 👋 🗅 Autres marque-pages                                                                                                    |
| Microsoft Entra admin center                  |                                                                      | ${\cal P}$ Search resources, services, and docs (G+/)                                                                                                    | 🚺 Copilot 🤌 🔅 🕜 🖓 sns.zeta.entraid@storm 🥥                                                                                                    |
| Home     Jiagnose & solve problems            | Home > App registrations > SNS Cont                                  | netor<br>oken configuration ≉ …                                                                                                    | Edit groups claim ×  Adding the groups claim applies to Access, ID, and SAML token types. Learn more gr                                                                                                    |
| ★ Favorites ∨                                 | Search     «      Overview                                           | R <sup>2</sup> Got feedback?<br>Optional claims                                                                                                    | Select group types to include in Access, ID, and SAML tokens.                                                                                                    |
| Identity     Overview     Users               | Guickstatt     Integration assistant     Diagnose and solve problems | Optional claims are used to configure additional information which is returned in one or more tokens. Learn more <sub>C</sub> * + Add optional claim + Add groups claim | County groups     Directory roles     All groups (includes 3 group types: security groups, directory roles, and distribution lists)     Groups assigned to the application (recommended for large enterprise companies to     O |
| 수 Osers · · · · · · · · · · · · · · · · · · · | Manage Branding & properties Authentication                          | Claim +,         Description           preferred_username         Provides the preferred username claim, making it easier for apps to provide username hints and        | avoid exceeding the limit on the number of groups a token can emit)  Customize token properties by type                                                                                                    |
| Applications     Applications                 | Certificates & secrets     Token configuration                       |                                                                                                    | Group ID     SAMAccountName                                                                                                    |
| App registrations                             | API permissions     Expose an API                                    |                                                                                                    | NetBIOSDomain\sAMAccountName     DNSDomain\sAMAccountName     On Premises Group Security Identifier                                                                                                    |
| Identity Governance                           | Approtes                                                             |                                                                                                    | Emit groups as role claims                                                                                                    |
| External Identities                           | <ol> <li>Roles and administrators</li> <li>Manifest</li> </ol>       |                                                                                                    | <ul> <li>Access</li> <li>SAML</li> </ul>                                                                                                    |
| 🕹 Protection 🗸                                | Support + Troubleshooting                                            |                                                                                                    |                                                                                                    |
| Identity Governance                           |                                                                      |                                                                                                    |                                                                                                    |
| Learn & support                               |                                                                      |                                                                                                    |                                                                                                    |
| «                                             |                                                                      |                                                                                                    | Add Cancel                                                                                                    |

f Note that it is possible to limit the groups included in the ID Token to those assigned to the application, but this is subject to a P1 subscription.

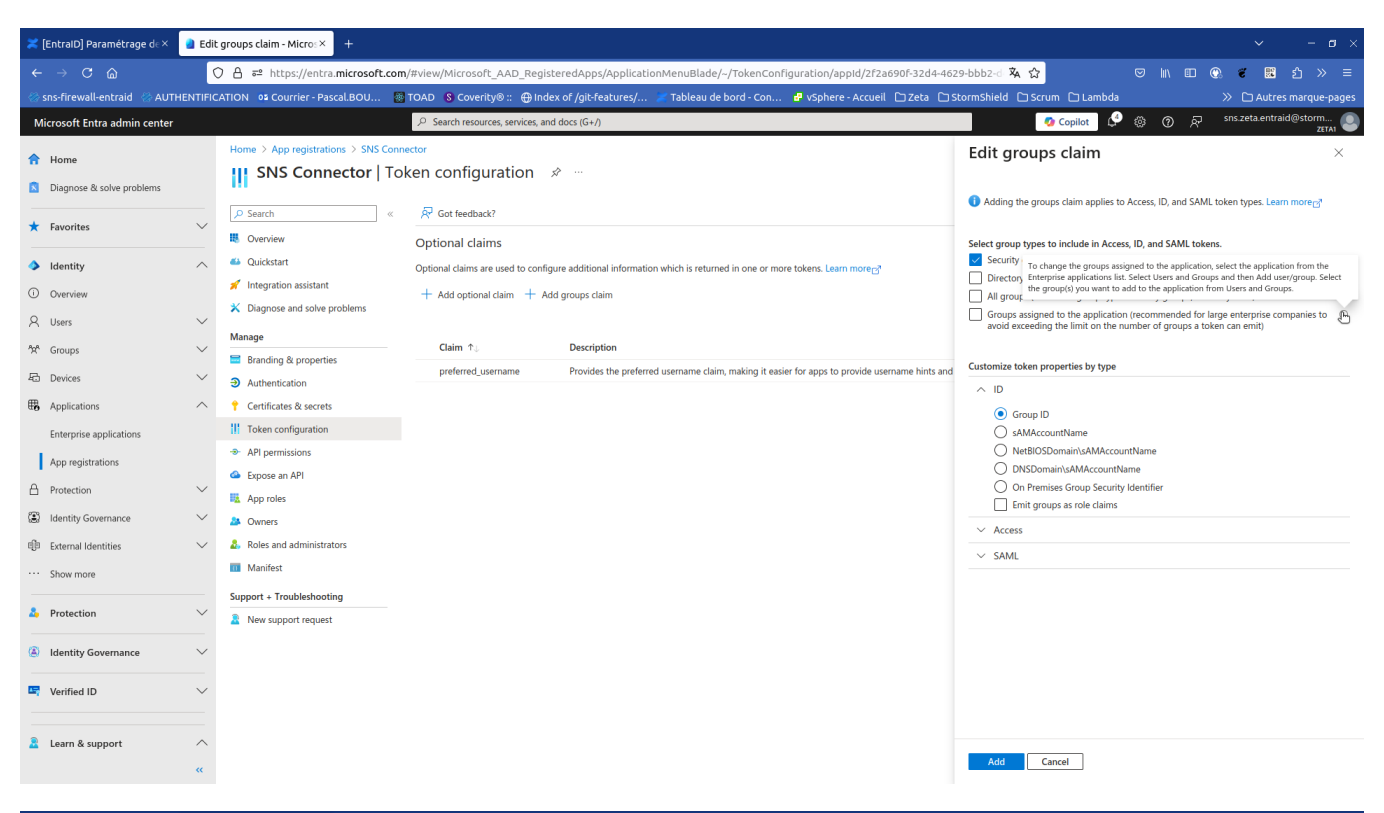

| 🔀 [EntraID] Paramétrage de×     | a sns    | Connector - Microsof × +              |        |                                              |                             |                                   |                                   |                         |               |                 |   |      |                |                  |           |
|---------------------------------|----------|---------------------------------------|--------|----------------------------------------------|-----------------------------|-----------------------------------|-----------------------------------|-------------------------|---------------|-----------------|---|------|----------------|------------------|-----------|
| ← → C @                         | (        | ) 🔒 ≅ https://entra. <b>microsoft</b> | .com/  | #view/Microsoft_AAD_Regis                    | teredApps/Applicatio        | nMenuBlade/~/TokenConfi           | iguration/appId/2f2a690f-3        | 2d4-4629-bbb2-d 🎗       | A 12          |                 |   | II ( | . 🐔 🛙          | ំ ំ ំ            |           |
| 🛞 sns-firewall-entraid 🛛 🛞 AUTH | HENTIFIC | ATION 02 Courrier - Pascal.BOU        | 🐼 Т    | rOAD 🚯 Coverity® :: 🕀 Inde                   | ex of /git-features/        | 🗶 Tableau de bord - Con           | 🛃 vSphere - Accueil 🗋 Ze          | eta 🗀 StormShield       | 🗅 Scrum 🗅     | Lambda          |   |      | » 🗅 Au         | tres marque      | e-pages   |
| Microsoft Entra admin center    |          |                                       |        | $\mathcal P$ Search resources, services, and | d docs (G+/)                |                                   |                                   |                         | 🤣 Copi        | lot 🖉 🔅         | 0 | ~    | sns.zeta.er    | traid@storn<br>z | I<br>Etai |
| 1 Home                          |          | Home > App registrations > SNS        | Connee | ctor                                         |                             |                                   |                                   |                         |               |                 |   |      |                |                  |           |
| Diagnose & solve problems       |          | SNS Connector                         | Tok    | en configuration                             | \$                          |                                   |                                   |                         |               |                 |   |      |                |                  | ×         |
| ★ Favorites                     | $\sim$   | P Search                              | «      | R Got feedback?                              |                             |                                   |                                   |                         |               |                 |   |      |                |                  |           |
| 1 Identity                      | ~        | Overview     Quickstart               |        | Optional claims                              | 100 110                     |                                   |                                   |                         |               |                 |   |      |                |                  |           |
|                                 |          | 🚀 Integration assistant               |        | Optional claims are used to config           | jure additional information | n which is returned in one or mon | re tokens. Learn moregy           |                         |               |                 |   |      |                |                  |           |
| O u                             |          | 🗙 Diagnose and solve problems         |        | - Add optional claim - Ad                    | to groups claim             |                                   |                                   |                         |               |                 |   |      |                |                  |           |
| X Users                         |          | Manage                                |        | Claim 🛧                                      | Description                 |                                   |                                   |                         |               | akan tuma 🛧     |   | 0.01 | tional cotting |                  |           |
| TR Groups                       | ~        | Branding & properties                 |        | groups                                       | Optional formatting for     | or group claims                   |                                   |                         | 10            | ). Access. SAML |   | Def  | ault           | 3                |           |
| 4c1 Devices                     | $\sim$   | Authentication                        |        | preferred_username                           | Provides the preferred      | d username claim, making it easie | er for apps to provide username I | hints and show human re | adable dis ID | )               |   | -    |                |                  |           |
| H Applications                  | ^        | Certificates & secrets                |        |                                              |                             |                                   |                                   |                         |               |                 |   |      |                |                  |           |
| Enterprise applications         |          | API permissions                       |        |                                              |                             | h                                 |                                   |                         |               |                 |   |      |                |                  |           |
| App registrations               |          | <ul> <li>Expose an API</li> </ul>     |        |                                              |                             |                                   |                                   |                         |               |                 |   |      |                |                  |           |
| Protection                      | $\sim$   | App roles                             |        |                                              |                             |                                   |                                   |                         |               |                 |   |      |                |                  |           |
| (2) Identity Governance         | $\sim$   | A Owners                              |        |                                              |                             |                                   |                                   |                         |               |                 |   |      |                |                  |           |
| External Identities             | $\sim$   | & Roles and administrators            |        |                                              |                             |                                   |                                   |                         |               |                 |   |      |                |                  |           |
| ··· Show more                   |          | Manifest                              |        |                                              |                             |                                   |                                   |                         |               |                 |   |      |                |                  |           |
| Protection                      | ~        | Support + Troubleshooting             |        |                                              |                             |                                   |                                   |                         |               |                 |   |      |                |                  |           |
| TORCION                         |          | New support request                   |        |                                              |                             |                                   |                                   |                         |               |                 |   |      |                |                  |           |
| Identity Governance             | $\sim$   |                                       |        |                                              |                             |                                   |                                   |                         |               |                 |   |      |                |                  |           |
| Verified ID                     | $\sim$   |                                       |        |                                              |                             |                                   |                                   |                         |               |                 |   |      |                |                  |           |
|                                 |          |                                       |        |                                              |                             |                                   |                                   |                         |               |                 |   |      |                |                  |           |
| Learn & support                 | ~        |                                       |        |                                              |                             |                                   |                                   |                         |               |                 |   |      |                |                  |           |
|                                 | «        |                                       |        |                                              |                             |                                   |                                   |                         |               |                 |   |      |                |                  |           |
|                                 |          |                                       |        |                                              |                             |                                   |                                   |                         |               |                 |   |      |                |                  |           |

4/ From App registrations SNS Connector Overview

- Copy the value of "Directory (tenant) ID" to fill in the "IssuerID" in the SNS configuration.
- Copy the value of "Application (client) ID" to fill in the "ClientID" in the SNS configuration.

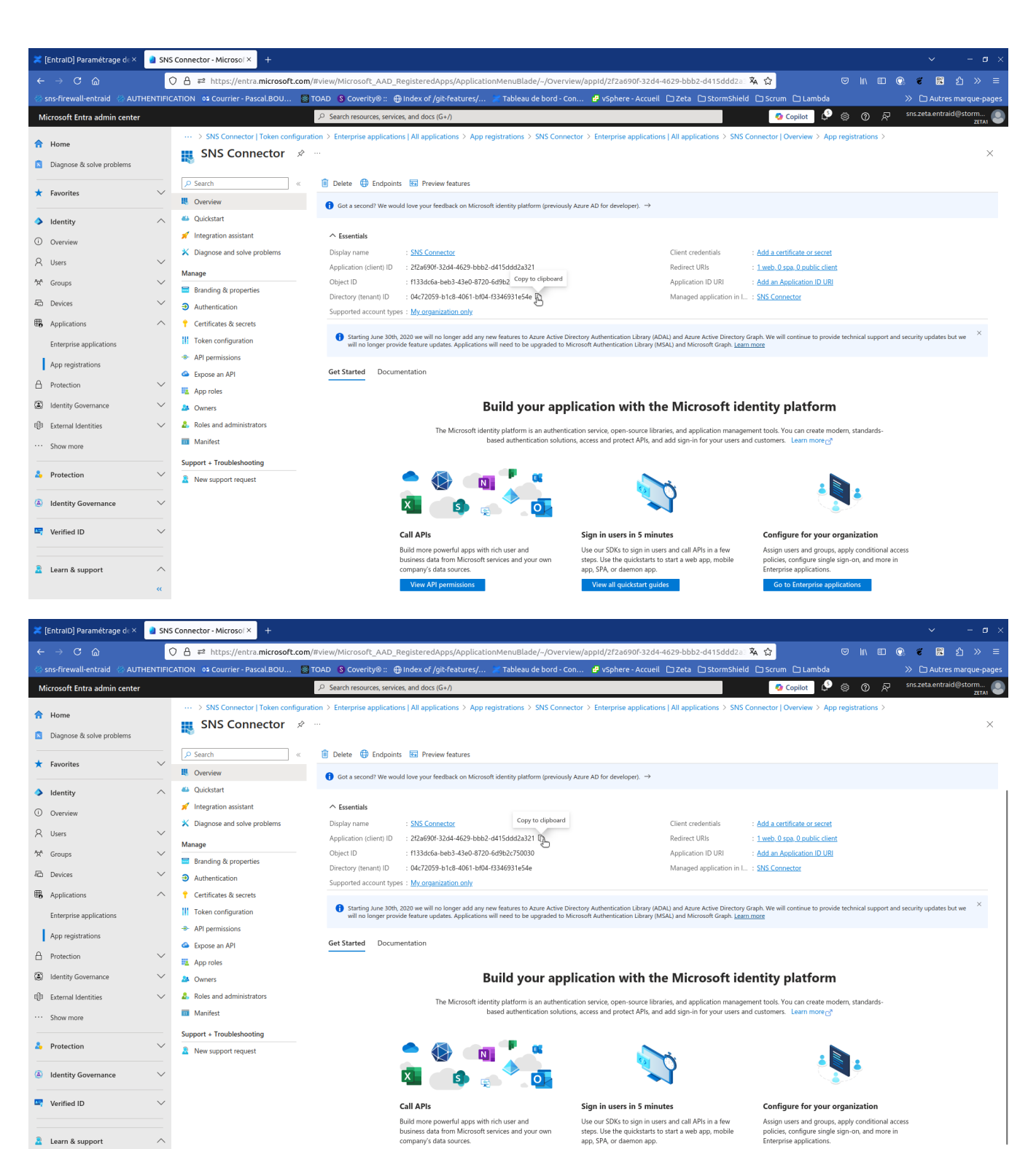

### Creation of the secret

Learn & support

1/ In the "Certificates & Secrets" menu, "Client Secrets" tab, create a "new client secret"

View all quickstart guides

Go to Enterprise applications

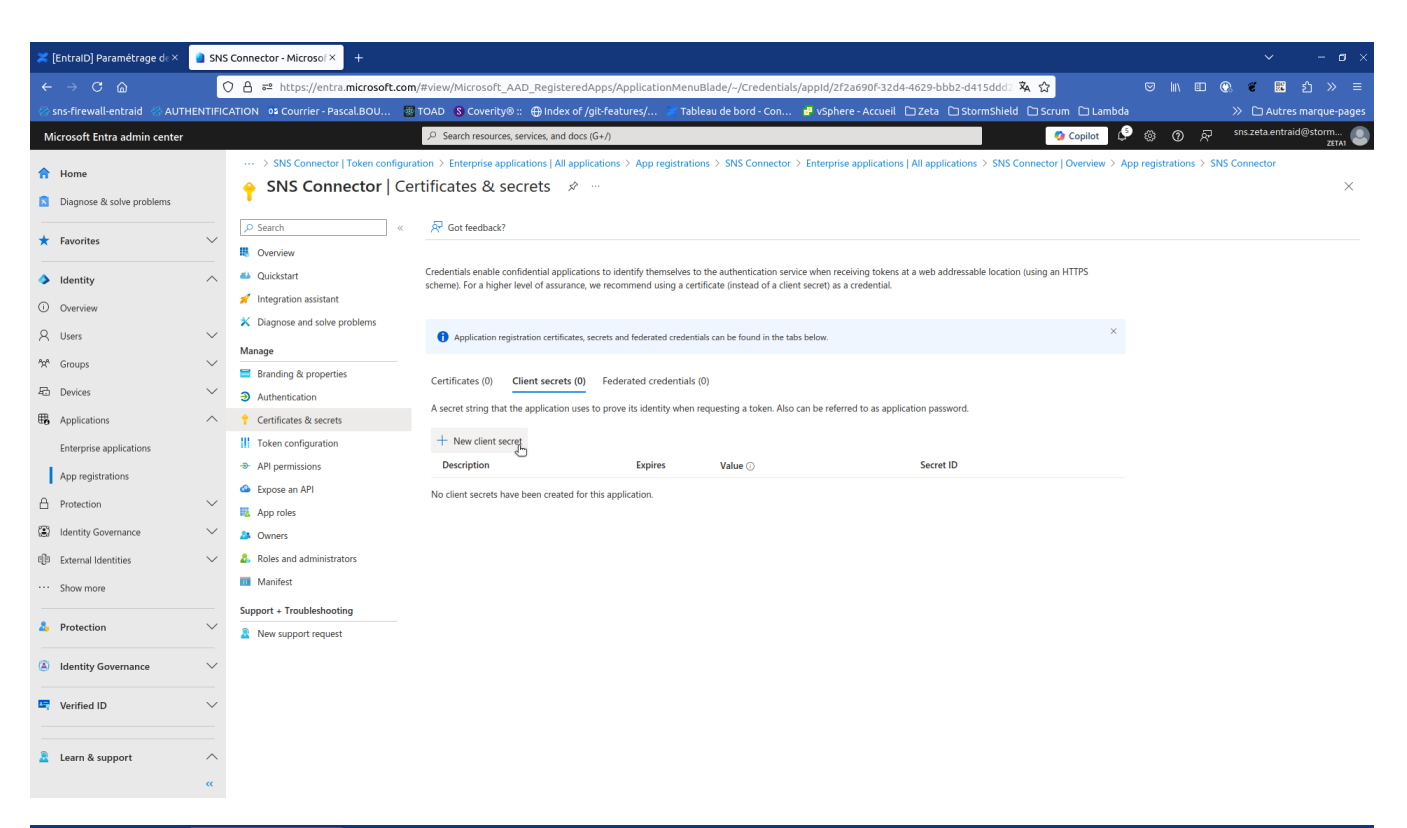

| ≍ [EntraID] Paramétrage d∈×        | a Ado    | a client secret - Micre× +            |                                                                   |                             |                              |                               |                   |                     |       |            |                   |              | o ×        |
|------------------------------------|----------|---------------------------------------|-------------------------------------------------------------------|-----------------------------|------------------------------|-------------------------------|-------------------|---------------------|-------|------------|-------------------|--------------|------------|
| ← → C @                            | (        | ) A ≈ https://entra.microsoft.com     | /#view/Microsoft_AAD_RegisteredApp                                | s/ApplicationMenuB          | Blade/~/Credentials/a        | ppId/2f2a690f-32d4-4          | 1629-bbb2-d415d   | lddz 🕱 🏠            |       | 9    \ 🗉   | I 🔿 🐔             | <b>麗</b> 台   | » ≡        |
| 🛞 sns-firewall-entraid 🛛 🛞 AUTH    | HENTIFIC | ATION 📭 Courrier - Pascal.BOU 🦉       | TOAD 🛽 S Coverity® :: 🕀 Index of /git-f                           | eatures/ 🗶 Table            | eau de bord - Con            | 🖁 vSphere - Accueil 🗋         | 🛛 Zeta 🗋 StormS   | Shield 🗅 Scrum 🗅 La | ambda |            | » 🗅 A             | utres marqu  | ue-pages   |
| Microsoft Entra admin center       |          |                                       | $\mathcal P$ Search resources, services, and docs (G+/            | )                           |                              |                               |                   | 🧔 Copilot           | : ¢   | 0          | ନ୍ମ sns.zeta.e    | entraid@stor | т<br>Zetai |
| A Home                             |          | ··· > SNS Connector   Token configure | ation > Enterprise applications   All application                 | ons > App registration      | ns > SNS Connector >         | Enterprise applications   A   | All applicatic Ac | dd a client sec     | ret   |            |                   |              | ×          |
| Diagnose & solve problems          |          | 💡 SNS Connector   Ce                  | rtificates & secrets 👒 🐇                                          |                             |                              |                               |                   |                     |       |            |                   |              |            |
| - Diagnose & some problems         |          | O Search                              | Get foodback?                                                     |                             |                              |                               | Desc              | cription            |       | Your secre | ct description    |              |            |
| ★ Favorites                        | $\sim$   |                                       | A Got leedback:                                                   |                             |                              |                               | Expir             | ires                |       | Recomme    | nded: 180 days (6 | months)      | $\sim$     |
| <ul> <li>Ideates</li> </ul>        |          | Ouickstart                            | Credentials enable confidential applications to                   | o identify themselves to    | the authentication service   | when receiving tokens at a    | a web addres      |                     |       |            |                   |              |            |
| <ul> <li>Identity</li> </ul>       | ~        | 🚀 Integration assistant               | scheme). For a higher level of assurance, we re                   | ecommend using a certif     | ificate (instead of a client | secret) as a credential.      |                   |                     |       |            |                   |              |            |
| Overview                           |          | X Diagnose and solve problems         |                                                                   |                             |                              |                               |                   |                     |       |            |                   |              |            |
| A Users                            | $\sim$   | Manage                                | <ol> <li>Application registration certificates, secret</li> </ol> | ts and federated credential | als can be found in the tabs | below.                        |                   |                     |       |            |                   |              |            |
| <sup>ሳ</sup> ኋ <sup>4</sup> Groups | $\sim$   | Branding & properties                 | Contificator (0) Client correte (0) E                             | adarated cradentials ((     | 20)                          |                               |                   |                     |       |            |                   |              |            |
| C Devices                          | $\sim$   | Authentication                        |                                                                   | ederated credentials (c     |                              |                               |                   |                     |       |            |                   |              |            |
| Applications                       | ^        | Certificates & secrets                | A secret string that the application uses to p                    | rove its identity when re   | equesting a token. Also ca   | n be referred to as applicati | tion passworc     |                     |       |            |                   |              |            |
| Enterprise applications            |          | Token configuration                   | + New client secret                                               |                             |                              |                               |                   |                     |       |            |                   |              |            |
| App registrations                  |          | API permissions                       | Description                                                       | Expires                     | Value 🕕                      |                               | Secret ID         |                     |       |            |                   |              |            |
| A Protection                       | $\sim$   | Expose an API                         | No client secrets have been created for this                      | application.                |                              |                               |                   |                     |       |            |                   |              |            |
| Identity Governance                | $\sim$   | App roles                             |                                                                   |                             |                              |                               |                   |                     |       |            |                   |              |            |
| GD External Identities             | $\sim$   | Roles and administrators              |                                                                   |                             |                              |                               |                   |                     |       |            |                   |              |            |
| Show more                          |          | Manifest                              |                                                                   |                             |                              |                               |                   |                     |       |            |                   |              |            |
|                                    |          | Support + Troubleshooting             |                                                                   |                             |                              |                               |                   |                     |       |            |                   |              |            |
| 2 Protection                       | $\sim$   | 2 New support request                 |                                                                   |                             |                              |                               |                   |                     |       |            |                   |              |            |
| (a) Identity Gevernance            | ~        |                                       |                                                                   |                             |                              |                               |                   |                     |       |            |                   |              |            |
| Bridenity overlance                |          |                                       |                                                                   |                             |                              |                               |                   |                     |       |            |                   |              |            |
| Verified ID                        | $\sim$   |                                       |                                                                   |                             |                              |                               |                   |                     |       |            |                   |              |            |
|                                    |          |                                       |                                                                   |                             |                              |                               |                   |                     |       |            |                   |              |            |
| Learn & support                    | ^        |                                       |                                                                   |                             |                              |                               |                   |                     |       |            |                   |              |            |
|                                    | «        |                                       |                                                                   |                             |                              |                               |                   | Add L Cancel        |       |            |                   |              |            |

| 🔀 [EntraID] Paramétrage de×                  | a sns    | Connector - Microsof ×                           | 👹 TOAD        | × Report                                          | t FWQualif - entra            | ID / 🛛 🐴 VM         | 1SNSX01B2085A9@            | 910.× +                |                                     |                       |       |     | ~           | - 0                  | ×   |
|----------------------------------------------|----------|--------------------------------------------------|---------------|---------------------------------------------------|-------------------------------|---------------------|----------------------------|------------------------|-------------------------------------|-----------------------|-------|-----|-------------|----------------------|-----|
| $\leftarrow \rightarrow$ C $\textcircled{a}$ | (        | ) 🔒 🕶 https://entra.                             | nicrosoft.com | /#view/Microsoft_AAD_R                            | tegisteredApps/A              | ApplicationMen      | uBlade/~/Credenti          | als/appid/2f2a6        | 90f-32d4-4629-bbb2-d415dd           | d2 🕱 🏠                |       |     | ). e E      | ់រំ »                |     |
| 🛞 sns-firewall-entraid 🛛 🛞 AUTH              | HENTIFIC | CATION 💁 Courrier - Pasc                         | al.BOU 🔯      | TOAD 🚯 Coverity® :: 🕀                             | ) Index of /git-feal          | tures/ 🗶 Tab        | oleau de bord - Con.       | 🗗 vSphere -            | Accueil 🗅 Zeta 🗅 StormSh            | ield 🗅 Scrum 🗅 Li     | ambda |     | >> 🗅 Aul    | res marque-pag       | ges |
| Microsoft Entra admin center                 |          |                                                  |               |                                                   | es, and docs (G+/)            |                     |                            |                        |                                     | 🧑 Copilot             | Ç2    | * 0 | sns.zeta.en | traid@storm<br>ZETA1 |     |
| ✿ Home ♥ What's new                          |          | Home > App registration                          | ector   Ce    | <sup>ector</sup><br>rtificates & secret           | ts ≉ …                        |                     |                            |                        |                                     |                       |       |     |             | ×                    | <   |
| Diagnose & solve problems                    |          | ₽ Search                                         | ~             | 🖗 Got feedback?                                   |                               |                     |                            |                        |                                     |                       |       |     |             |                      |     |
| ★ Favorites                                  | $\sim$   | <ul> <li>Overview</li> <li>Quickstart</li> </ul> |               | Got a second to give us                           | s some feedback? $ ightarrow$ |                     |                            |                        |                                     |                       | ×     |     |             |                      |     |
| Identity                                     | ^        | Integration assistant                            |               | Credentials enable confidenti                     | ial applications to id        | entify themselves t | to the authentication s    | ervice when receivin   | ng tokens at a web addressable loca | ation (using an HTTPS |       |     |             |                      |     |
| Overview                                     |          | X Diagnose and solve pr                          | oblems        | scheme). For a higher level of                    | f assurance, we reco          | mmend using a ce    | rtificate (instead of a cl | lient secret) as a cre | idential.                           |                       |       |     |             |                      |     |
| A Users                                      | $\sim$   | Manage                                           |               |                                                   |                               |                     |                            |                        |                                     |                       |       |     |             |                      |     |
| At Groups                                    | $\sim$   | Branding & properties                            |               | <ol> <li>Application registration</li> </ol>      | certificates, secrets a       | nd federated creden | tials can be found in the  | tabs below.            |                                     |                       | ~     |     |             |                      |     |
| E During                                     |          | Authentication                                   |               |                                                   |                               |                     | (2)                        |                        |                                     |                       |       |     |             |                      |     |
| - Devices                                    | , i      | Token configuration                              |               | Certificates (0)                                  | secrets (1) Fede              | rated credentials   | (0)                        |                        |                                     |                       |       |     |             |                      |     |
| Enterprise applications                      | ^        | API permissions     Expose an API                |               | A secret string that the appl + New client secret | lication uses to prov         | e its identity when | requesting a token. Al     | lso can be referred t  | to as application password.         |                       |       |     |             |                      |     |
| App registrations                            |          | App roles                                        |               | Description                                       |                               | Expires             | Value 🕕                    |                        | Copy to clipboard et ID             |                       |       |     |             |                      |     |
| A Protection                                 | $\sim$   | A Owners                                         |               | Your secrect description                          |                               | 8/23/2025           | nrl8Q~YmeCfxs)             | YiN8UNvv1wPTq3Gi       | mRe9 4325322a-22e0-418e-            | 8949-2ba39f28f784 🗈   |       |     |             |                      |     |
| Identity Governance                          | $\sim$   | 🕹 Roles and administrate                         | irs           |                                                   |                               |                     |                            |                        | 0                                   |                       |       |     |             |                      |     |
| 데 External Identities                        | $\sim$   | Manifest                                         |               |                                                   |                               |                     |                            |                        |                                     |                       |       |     |             |                      |     |
| ··· Show more                                |          | Support + Troubleshootin                         | 9             |                                                   |                               |                     |                            |                        |                                     |                       |       |     |             |                      |     |
| 2. Protection                                | $\sim$   |                                                  |               |                                                   |                               |                     |                            |                        |                                     |                       |       |     |             |                      |     |
| Identity Governance                          | $\sim$   |                                                  |               |                                                   |                               |                     |                            |                        |                                     |                       |       |     |             |                      |     |
| Le Varifier ID                               | $\sim$   |                                                  |               |                                                   |                               |                     |                            |                        |                                     |                       |       |     |             |                      |     |
| Learn & support                              | ^        |                                                  |               |                                                   |                               |                     |                            |                        |                                     |                       |       |     |             |                      |     |
|                                              | «        |                                                  |               |                                                   |                               |                     |                            |                        |                                     |                       |       |     |             |                      |     |

2/ Copy the secret value to then fill in the "ClientSecret" in the SNS configuration.

### **User Association**

Associating users to a security group that will be authorized for SSL VPN.

1/ Go to "Groups" and create a security group named 'VPNSSL EntraID Users'

| 🗶 [EntralD] Paramétrage d∈×     | 🤰 Gro    | ups - Microsoft Entra 🗵 📓 TOAD                                                                                                    | × Report FWQualif-entralD/i× 🗄 VMSNSX01B2085A9@10× 🔮 AUTHENTIFICATION × + 🗸 – 🗗 >                                                                      |
|---------------------------------|----------|----------------------------------------------------------------------------------------------------|----------------------------------------------------------------------------------------------------|
| ← → C @                         | (        | ) 👌 ≅ https://entra.microsoft.co                                                                                                    | m/#view/Microsoft_AAD_IAM/GroupsManagementMenuBlade/-/Overview/menuId/Overview 🦄 🏠 🗢 🗉 🖄 🗮                                                             |
| 🛞 sns-firewall-entraid 🛛 🛞 AUTH | IENTIFIC | ATION 02 Courrier - Pascal.BOU                                                                                                    | 🛿 TOAD 🚯 Coverity® :: 🖶 Index of /git-Features/ 🖉 Tableau de bord-Con 🔮 vSphere-Accueil 🗅 Zeta 🗅 StormShield 🗅 Scrum 🗅 Lambda 🛛 🗡 Chutres marque-pages |
| Microsoft Entra admin center    |          |                                                                                                    | 🔎 Search resources, services, and docs (G+/) 🥵 🛞 🖓 🐖 sns zeta entraid@storm                                                                            |
| ☆ Home ✓ What's new             |          | Home ><br>Groups   Overview<br><sub>Zeta1</sub>                                                                                                    |                                                                                                    |
| Diagnose & solve problems       |          | ( Duaniew                                                                                                    | 1℃ New group 👱 Download groups 🛛 🐯 Preview features                                                                                                    |
| ★ Favorites                     | $\sim$   | All groups     Deleted groups                                                                                                    | Overview Tutorials                                                                                                    |
| Identity                        | ^        | X Diagnose and solve problems                                                                                                    | Search your tenant                                                                                                    |
| ① Overview                      |          | Settings                                                                                                    | Basic information                                                                                                    |
| A Users                         | ^        | General     General     General | Total groups 3 Dynamic groups 0                                                                                                    |
| All users                       |          | Expiration                                                                                                    | M365 groups 0 Cloud groups 3                                                                                                    |
| Deleted users                   |          | Naming policy                                                                                                    | Security groups 3 On-premises groups 0                                                                                                    |
| User settings                   |          | Activity                                                                                                    | A late                                                                                                    |
| AXA Groups                      | ^        | Privileged Identity Management Access raviews                                                                                                    | APPERS                                                                                                    |
| Overview                        |          | Audit logs                                                                                                    | Feature highlights                                                                                                    |
| All groups                      |          | 👶 Bulk operation results                                                                                                    |                                                                                                    |
| Deleted groups                  |          | Troubleshooting + Support                                                                                                    | Access reviews     Make sure only the right people have continued                                                                                      |
| Group settings                  |          | New support request                                                                                                    | access                                                                                                    |
| 40 Devices                      | $\sim$   |                                                                                                    |                                                                                                    |
| Applications                    | $\sim$   |                                                                                                    | Quick actions                                                                                                    |
| A Protection                    | $\sim$   |                                                                                                    | 808 J                                                                                                    |
| Identity Governance             | $\sim$   |                                                                                                    | Add group Download groups                                                                                                    |
| External Identities             | $\sim$   |                                                                                                    |                                                                                                    |
| 🚊 Learn & support               | ^        |                                                                                                    |                                                                                                    |
|                                 | «        |                                                                                                    |                                                                                                    |

| ×   | [EntralD] Paramétrage d∈×     | a Nev   | v Group - Microsoft Er × | 🚳 TOAD     |                    | × Report FV           | WQualif - entraID / ∂× | 4 VMSNSX01B2085A9@         | 910.× 🛷 AU | THENTIFICATION     | × +          |           |           |     |     | ~         |            | - ø ×             |
|-----|-------------------------------|---------|--------------------------|------------|--------------------|-----------------------|------------------------|----------------------------|------------|--------------------|--------------|-----------|-----------|-----|-----|-----------|------------|-------------------|
| ~   |                               | (       | ) 🔒 🕶 https://entra.     | microsoft. | com/#view/Micro    | osoft_AAD_IAM,        | I/AddGroupBlade        |                            |            |                    |              | \$4 ☆     |           |     |     | 0. 🐔      | III 白      | » ≡               |
| *   | sns-firewall-entraid 🛛 🛞 AUTH | ENTIFIC | ATION 05 Courrier - Pase | cal.BOU    | 🔯 TOAD 🚯 Co        | overity® :: 🕀 Inc     | dex of /git-features/  | . 🐹 Tableau de bord - Con. | 🛃 vSphere  | e - Accueil 🗅 Zeta | 🗅 StormShiel | d 🗅 Scrum | 🗅 Lambda  |     |     | » CA      | utres mar  | que-pages         |
| м   | icrosoft Entra admin center   |         |                          |            | <i>P</i> Search re | esources, services, a | and docs (G+/)         |                            |            |                    |              | <b>0</b>  | Copilot 🗘 | ۵ ( | D R | sns.zeta. | entraid@s1 | CORTILIA CORTILIA |
|     | Home                          |         | Home > Groups   Overv    | iew >      |                    |                       |                        |                            |            |                    |              |           |           |     |     |           |            |                   |
|     | What's new                    |         | New Group                |            |                    |                       |                        |                            |            |                    |              |           |           |     |     |           |            | $\times$          |
| 1   | what's new                    |         |                          |            |                    |                       |                        |                            |            |                    |              |           |           |     |     |           |            |                   |
|     | Diagnose & solve problems     |         | R' Got feedback?         |            |                    |                       |                        |                            |            |                    |              |           |           |     |     |           |            |                   |
| *   | Favorites                     | $\sim$  | Group type * 🕕           |            |                    |                       |                        |                            |            |                    |              |           |           |     |     |           |            |                   |
|     |                               |         | Security                 |            |                    |                       |                        | ~                          |            |                    |              |           |           |     |     |           |            |                   |
| ٩   | Identity                      | ^       | Group name * (i)         |            |                    |                       |                        |                            |            |                    |              |           |           |     |     |           |            |                   |
| 0   | Overview                      |         | VPNSSE Entra ID users    |            |                    |                       |                        | Y                          |            |                    |              |           |           |     |     |           |            |                   |
| 8   | Users                         | ^       | Your description ()      | group      |                    |                       |                        | ~                          |            |                    |              |           |           |     |     |           |            |                   |
|     | All users                     |         | Membership type ③        |            |                    |                       |                        |                            |            |                    |              |           |           |     |     |           |            |                   |
|     | Deleteri users                |         | Assigned                 |            |                    |                       |                        | $\sim$                     |            |                    |              |           |           |     |     |           |            |                   |
|     |                               |         | Owners                   |            |                    |                       |                        |                            |            |                    |              |           |           |     |     |           |            |                   |
|     | User settings                 |         | No owners selected       |            |                    |                       |                        |                            |            |                    |              |           |           |     |     |           |            |                   |
| *** | Groups                        | ^       | Members                  |            |                    |                       |                        |                            |            |                    |              |           |           |     |     |           |            |                   |
|     | Overview                      |         | No members selected      |            |                    |                       |                        |                            |            |                    |              |           |           |     |     |           |            |                   |
|     | All groups                    |         |                          |            |                    |                       |                        |                            |            |                    |              |           |           |     |     |           |            |                   |
|     | Deleted groups                |         |                          |            |                    |                       |                        |                            |            |                    |              |           |           |     |     |           |            |                   |
|     | Group settings                |         |                          |            |                    |                       |                        |                            |            |                    |              |           |           |     |     |           |            |                   |
| Ð   | Devices                       | $\sim$  |                          |            |                    |                       |                        |                            |            |                    |              |           |           |     |     |           |            |                   |
| ₩,  | Applications                  | $\sim$  |                          |            |                    |                       |                        |                            |            |                    |              |           |           |     |     |           |            |                   |
| А   | Protection                    | $\sim$  |                          |            |                    |                       |                        |                            |            |                    |              |           |           |     |     |           |            |                   |
| æ   | Identity Covernance           | ~       |                          |            |                    |                       |                        |                            |            |                    |              |           |           |     |     |           |            |                   |
|     | tuentity obvertiditie         |         |                          |            |                    |                       |                        |                            |            |                    |              |           |           |     |     |           |            |                   |
| fla | External Identities           |         |                          |            |                    |                       |                        |                            |            |                    |              |           |           |     |     |           |            |                   |
| 2   | Learn & support               | ^       | Cruste                   |            |                    |                       |                        |                            |            |                    |              |           |           |     |     |           |            |                   |
|     |                               | **      | create to.               |            |                    |                       |                        |                            |            |                    |              |           |           |     |     |           |            |                   |

| 🗶 [EntralD] Paramétrage de×                           | Gro    | ups - Microsoft Entra × 🛛 🔀 TOAD                                        | × Report FWQualif - entraID / <×                        | 🗄 VMSNSX01B2085A9@10 × 🛛 🏘 AUTHENTIFIC      | ATION × +              |                              |   |      |            |              |            |
|-------------------------------------------------------|--------|-------------------------------------------------------------------------|---------------------------------------------------------|---------------------------------------------|------------------------|------------------------------|---|------|------------|--------------|------------|
| ← → C @                                               | (      | ) 🔒 🗝 https://entra.microsoft.com                                       | m/#view/Microsoft_AAD_IAM/GroupsManagementM             | 1enuBlade/~/AllGroups/menuId/AllGroups      | ×.                     | ☆                            |   |      | O. C       | <b>跳</b> 釣   |            |
| 🛞 sns-firewall-entraid 🛛 🛞 AUTHE                      | NTIFIC | ATION 📭 Courrier - Pascal.BOU 🚪                                         | TOAD SCoverity® :: ⊕ Index of /git-features/            | 😹 Tableau de bord - Con 🔂 vSphere - Accueil | 🗅 Zeta 🗀 StormShield 🗋 | <br>⊃Scrum            Lambda |   |      | » 🗅 A      | utres marqi  | ue-pages   |
| Microsoft Entra admin center                          |        |                                                                         | $\mathcal P$ Search resources, services, and docs (G+/) |                                             |                        | 🤨 Copilot 🖉                  |   | 0 8  | sns.zeta.e | entraid@stor | m<br>Zetai |
| ✿ Home ♥ What's new                                   |        | Home > Groups<br>Groups   All groups<br>Zeta1                           |                                                         |                                             |                        |                              |   |      |            |              | ×          |
| Diagnose & solve problems                             |        | Overview                                                                | 🗚 New group 🛓 Download groups 💍 Refresh 🍕               | 🔅 Manage view 🗸 📋 Delete 🛛 🕅 Got feedba     | ck?                    |                              |   |      |            |              |            |
| ★ Favorites                                           | $\sim$ | All groups                                                              | VP                                                      | X X Add filter                              |                        |                              |   |      |            |              |            |
| Identity                                              | ^      | <ul> <li>Deleted groups</li> <li>Diagnose and solve problems</li> </ul> | Search mode Contains                                    |                                             |                        |                              |   |      |            |              |            |
| O Overview                                            |        | Settings                                                                | Name 1↓                                                 | Object Id                                   | Group type             | Membership type              | E | mail |            |              |            |
| X Users                                               | ^      | <ul> <li>General</li> <li>Expiration</li> </ul>                         | VE VPNSSLEntra ID users                                 | 8239ee3f-d506-4caa-9316-0abd9eb610b1        | Security               | Assigned                     |   |      |            |              |            |
| Deleted users                                         |        | Naming policy                                                           |                                                         |                                             |                        |                              |   |      |            |              |            |
| User settings                                         |        | Activity Privileged Identity Management                                 |                                                         |                                             |                        |                              |   |      |            |              |            |
| At Groups                                             | ^      | Access reviews                                                          |                                                         |                                             |                        |                              |   |      |            |              |            |
| All groups                                            |        | <ul> <li>Audit logs</li> <li>Bulk operation results</li> </ul>          |                                                         |                                             |                        |                              |   |      |            |              |            |
| Deleted groups                                        |        | Troubleshooting + Support                                               |                                                         |                                             |                        |                              |   |      |            |              |            |
| Group settings                                        |        | New support request                                                     |                                                         |                                             |                        |                              |   |      |            |              |            |
| E Devices                                             | $\sim$ |                                                                         |                                                         |                                             |                        |                              |   |      |            |              |            |
| H Applications                                        | $\sim$ |                                                                         |                                                         |                                             |                        |                              |   |      |            |              |            |
| A Protection                                          | $\sim$ |                                                                         |                                                         |                                             |                        |                              |   |      |            |              |            |
| Identity Governance                                   | $\sim$ |                                                                         |                                                         |                                             |                        |                              |   |      |            |              |            |
| External Identities                                   | $\sim$ |                                                                         |                                                         |                                             |                        |                              |   |      |            |              |            |
| Learn & support<br>https://entra.microsoft.com/#blade | Micro  | soft AAD IAM/GroupDetailsMenuBlad                                       | le/aroupid/8239ee3f-d506-4caa-9316-0abd9eb610b1/m       | nenuld/                                     |                        |                              |   |      |            |              |            |

2/ Associate with this group, the users who will be authorized to set up an SSL VPN tunnel (; several methods possible)

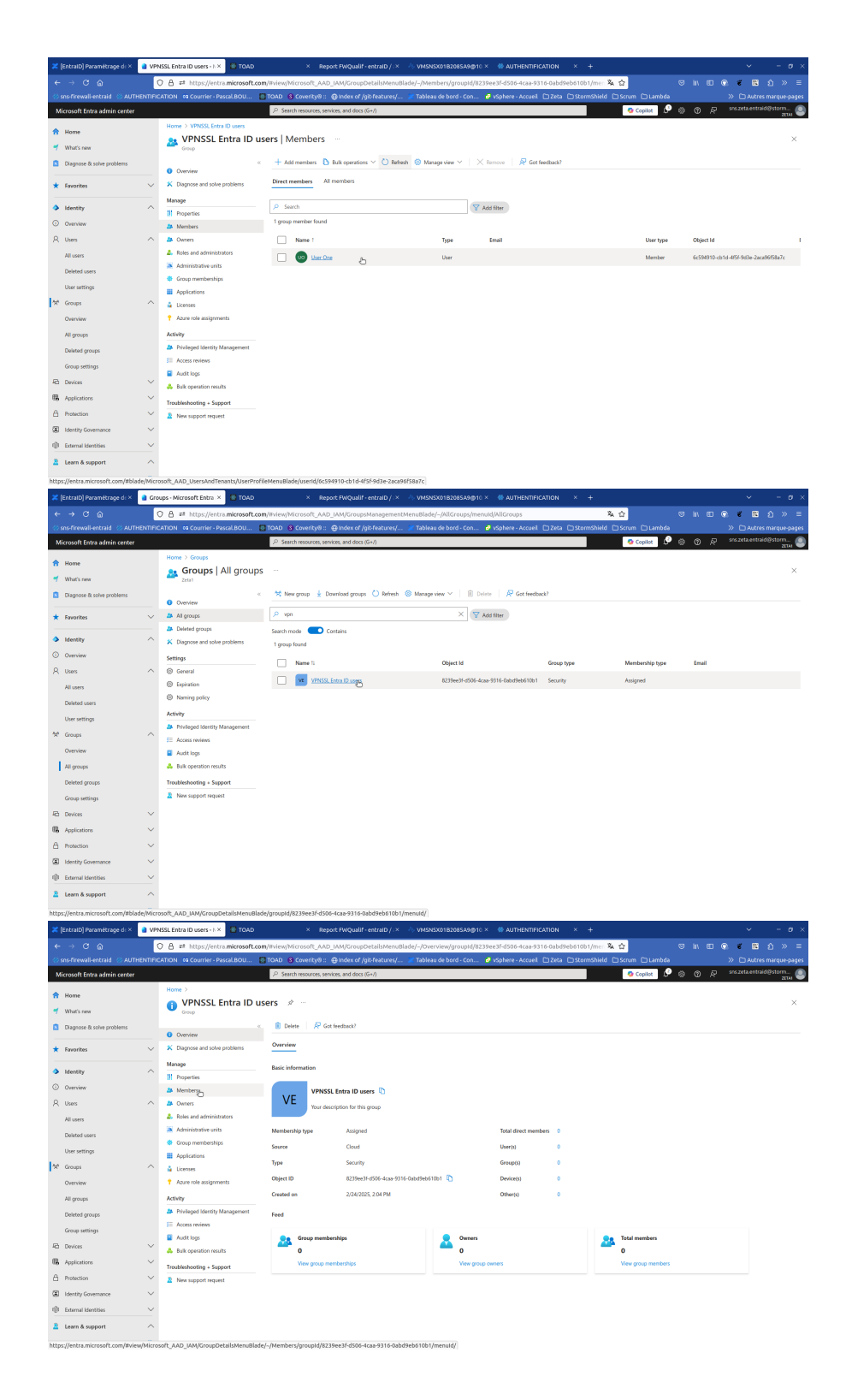

| 2                | (EntraiD) Paramétrage di ×                                                                                                    | a Ad                                    | d members - Microsoft × 🛞 TOAD                                                                                                    | × Report FWQualif                                     | entralD / ×              | VMSNSX01B2085A9@1                 | 🗵 👋 AUTHENTIFR             | CATION × +                   |          |       |           |               |            | o⇒  |
|------------------|----------------------------------------------------------------------------------------------------|-----------------------------------------|----------------------------------------------------------------------------------------------------|-------------------------------------------------------|--------------------------|-----------------------------------|----------------------------|------------------------------|----------|-------|-----------|---------------|------------|-----|
|                  | ⊢⇒ເພ                                                                                                    | 1                                       | O 🔒 🕫 https://entra.microsoft.com                                                                                                    | /#view/Microsoft_AAD_IAM/Group!                       | >etailsMenuBla:          | le/-/Members/groupId/8            | 39ee3f-d506-4caa-93        | 116-0abd9eb610b1/mer 🖏 😭     |          |       | œ (       | a e           | <b>國 ①</b> |     |
| -8               |                                                                                                    | ENTIFI                                  | CATION 🛛 Courrier - Pascal BOU 🚦                                                                                                    | TOAD 🔞 Coverity® :: 🔂 Index of /                      | git-features/            | 🗶 Tableau de bord - Con           | 🥔 vSphere - Accueil        | 🗅 Zeta 🗅 StormShield 🗅 Scrum |          |       |           |               |            |     |
|                  | Microsoft Entra admin center                                                                                                    |                                         |                                                                                                    | $\mathcal P$ . Search resources, services, and docs i | (G+/)                    |                                   |                            | 🧔 Co                         | opilot 🖉 | 00    |           |               |            | m 🧧 |
| *                | Home<br>What's new                                                                                                    |                                         | Home > VPNSSL Entra ID users<br>VPNSSL Entra ID users<br>Group                                                                                                    | ers   Members 💮                                       | Add men                  | nbers                             |                            |                              |          |       |           |               |            | ×   |
| C                | Diagnose & solve problems                                                                                                    |                                         | <ul> <li>Overview</li> </ul>                                                                                                    | + Add members 🖒 Bulk operatio                         | Try changi               | ng or adding filters if you don't | see what you're looking fo | K.                           | Se       | Reset |           |               |            |     |
| ,                | Favorites                                                                                                    | ~                                       | K Diagnose and solve problems                                                                                                    | Direct members All members                            | Search ()<br>P user one  |                                   |                            |                              | ×        | Use   | One       |               |            | ÷.  |
| 4                | Identity                                                                                                    | ^                                       | Manage III Properties                                                                                                    | P Search                                              | 1 result found All Users | Groups Devices Ente               | rprise applications        |                              | -        | user  | @zeta1.or | enicrosoft.co | m          |     |
| 6                | Overview                                                                                                    |                                         | A Members                                                                                                    | U group members found                                 |                          | Maria                             |                            |                              |          |       |           |               |            |     |
| ۶                | R Users                                                                                                    | ^                                       | 2 Owners                                                                                                    | Name 1                                                |                          | Name                              | Type                       | Details                      |          |       |           |               |            |     |
| ×<br>≈<br>€<br>€ | Al uses<br>Defect own<br>Law settings<br>C Groups<br>Dearwine<br>All groups<br>Dearwine<br>Dearwine<br>Dearwine<br>Cocce settings<br>Dearwine<br>All products<br>S Instanto<br>S Instanto | ~ ~ ~ ~ ~ ~ ~ ~ ~ ~ ~ ~ ~ ~ ~ ~ ~ ~ ~ ~ | A field and detrivitation     Advised and detrivitation     Advised and detrivitation     A | No members have been found                            |                          | Uter One                          | User                       | uer () end 3 annious from    |          |       |           |               |            |     |
| 2                | Learn & support                                                                                                    | «                                       |                                                                                                    |                                                       | Select 🔥                 |                                   |                            |                              |          |       |           |               |            |     |

3/ In the "All groups" view, copy the "Object ID" value to enter the group's UID in the SNS configuration.

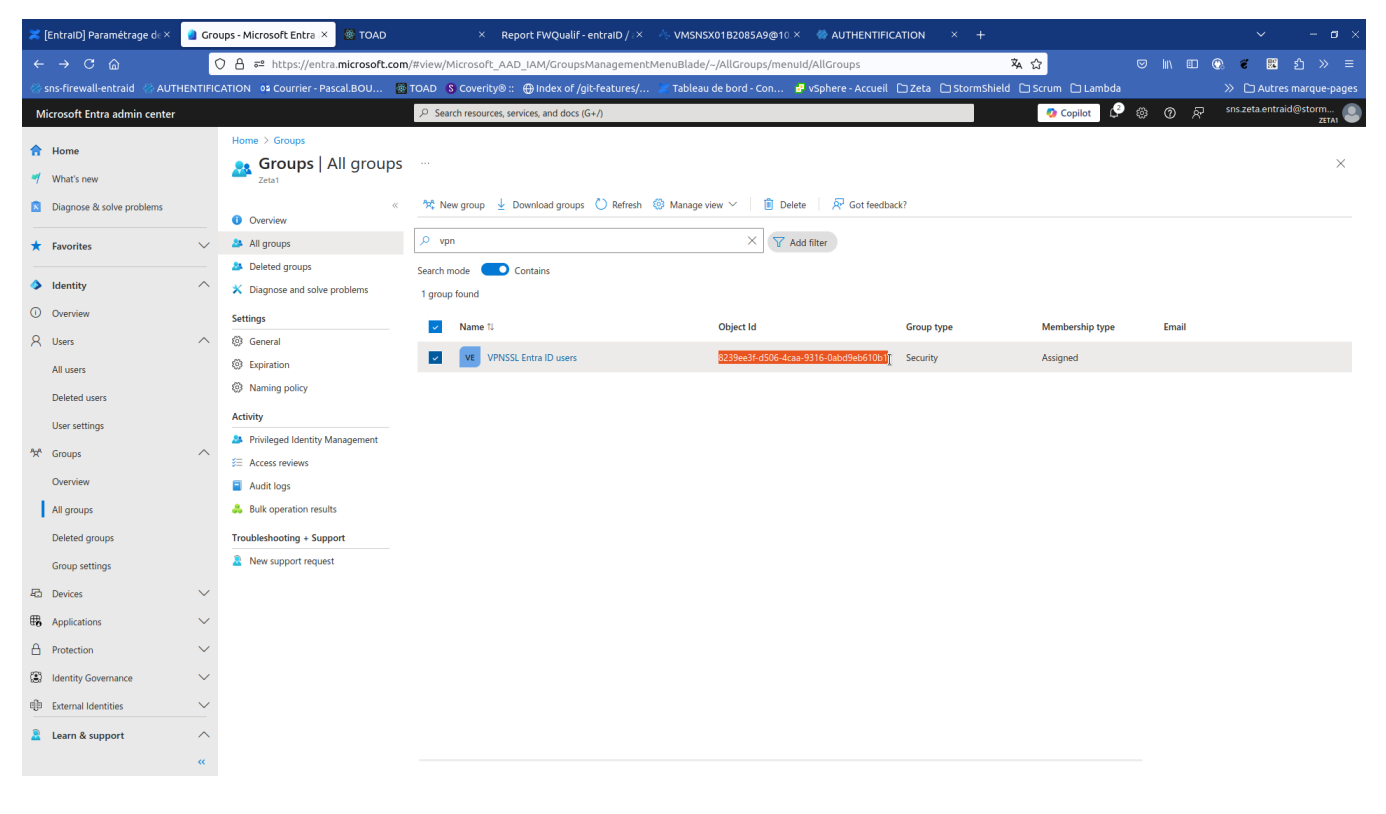

()

#### Assignement des utilisateurs à l'application

Via Enterprise applications SNS Connector Properties, it is possible to allow access to the application to all users of the tenant or to limit its access to a list of users.

| 🗶 [EntraID] Paramétrage d∈×        | 🔒 SNS Connector -                                | Microsof × 🛛 🚳 TC                    | AD × 💠 SNS Zeta -                                                                                                    | Tableau Agile - × 🛛 🙏                                                                | VMSNSX01B2085A9@10                                                    | × 🛛 🚸 AUTHENTIFICATION                      | × 💠 [SNS-37546] [pin | ıd] flux N× → |          | × -                         |
|------------------------------------|--------------------------------------------------|--------------------------------------|----------------------------------------------------------------------------------------------------|--------------------------------------------------------------------------------------|-----------------------------------------------------------------------|---------------------------------------------|----------------------|---------------|----------|-----------------------------|
| ← → C @                            | () A ≈ h                                         | ttps://entra. <b>micros</b>          | oft.com/#view/Microsoft_AAD_IAM/Ma                                                                                                    | nagedAppMenuBlade/                                                                   | /~/Properties/objectId/41                                             | 7bcac6-e8cb-447b-90fe-608                   | 887aed81f0/app 🗖 🏠   |               |          | 🔘 🐔 👪 එ >                   |
| 🛞 sns-firewall-entraid 🛛 🛞 AUT     | HENTIFICATION                                    | ourrier - Pascal.BOU                 | I 🔯 TOAD 🚯 Coverity® :: 🕀 Index                                                                                                    | of /git-features/ 🗶                                                                  | Tableau de bord - Con                                                 | 🗗 vSphere - Accueil 🗈 Zeta                  | StormShield Scrum    | 🗅 Lambda      |          | » 🗅 Autres marque           |
| Microsoft Entra admin center       |                                                  |                                      | $\mathcal P$ Search resources, services, and o                                                                                                    | locs (G+/)                                                                           |                                                                       |                                             | 🧔 C                  | opilot 🗘 🧯    | )<br>0 R | sns.zeta.entraid@storn<br>z |
| Home     Diagnose & solve problems | Home > E                                         | IS Connector<br>prise Application    | All applications > SNS Connector                                                                                                    |                                                                                      |                                                                       |                                             |                      |               |          |                             |
| ★ Favorites                        | V Svervie                                        | w<br>ment Plan                       | <ul> <li>Save X Discard Delet</li> <li>View and manage application setting<br/>settings, and user visibility settings re-<br/>administrator roles. Learner procession</li> </ul> | e R Got feedback?<br>s for your organization. Edi<br>quires Global Administrato      | iting properties like display info<br>w, Cloud Application Administra | ormation, user sign-in<br>ator, Application |                      |               |          |                             |
| Overview                           | × Diagno                                         | se and solve problems                | If this application resides in your tena                                                                                                    | nt, you can manage additio                                                           | onal properties on the applicat                                       | ion registration.                           |                      |               |          |                             |
| A Users                            | Manage                                           | ties                                 | Enabled for users to sign-in? ①                                                                                                    | Yes No                                                                               | $\supset$                                                             |                                             |                      |               |          |                             |
| <sup>ሳ</sup> ደ <sup>8</sup> Groups | V 🎎 Owner                                        | s If this this a                     | s option is set to yes, then users and other apps or se<br>application before being able to access it.                                                                           | rvices must first be assigned                                                        |                                                                       | ~                                           |                      |               |          |                             |
| Devices     Applications           | <ul> <li>A Roles a</li> <li>A Users a</li> </ul> | nd administrators<br>If thi<br>servi | s option is set to no, then all users will be able to sigr<br>ces will be able to obtain an access token to this serv                                                            | in, and other apps and ce.                                                           |                                                                       | D                                           |                      |               |          |                             |
| Enterprise applications            | <ul> <li>Single</li> <li>Provision</li> </ul>    | sign-on This<br>show<br>oning This   | option does not affect whether or not an application<br>the application there, assign an appropriate user or<br>option only applies to the following types of applicat           | appears on My Apps. To<br>group to the application.<br>ons and services: application | 15                                                                    |                                             |                      |               |          |                             |
| App registrations                  | Application                                      | ation proxy using Appl               | SAML, OpenID Connect, OAuth 2.0, or WS-Federatic<br>ication Proxy applications with Microsoft Entra pre-au<br>cations or services for which other applications or ser-           | n for user sign-in,<br>ithentication enabled, and<br>vice are requesting access      |                                                                       | ß                                           |                      |               |          |                             |
| Protection Identity Governance     | V Self-se                                        | n security attribute<br>This         | ns.<br>option has no effect on users' access to the app when                                                                                                    | the application is configured                                                        | bbb2-d415ddd2a321                                                     | 0                                           |                      |               |          |                             |
| External Identities                | ✓ Security                                       | for a                                | Assianment required?                                                                                                    | Yes No                                                                               | -3016-606678606110                                                    | 42                                          |                      |               |          |                             |
| ··· Show more                      | 💺 Condit 👶 Permis                                | ional Access<br>sions                | Visible to users? ①                                                                                                    | Yes No                                                                               |                                                                       |                                             |                      |               |          |                             |
| 2. Protection                      | V 🔋 Token                                        | encryption                           | Notes ①                                                                                                    |                                                                                      |                                                                       |                                             |                      |               |          |                             |
| Identity Governance                | → Activity<br>⇒ Sign-in                          | loas                                 |                                                                                                    |                                                                                      |                                                                       |                                             |                      |               |          |                             |
| 🖙 Verified ID                      | ↓ dấ Usage                                       | & insights                           |                                                                                                    |                                                                                      |                                                                       |                                             |                      |               |          |                             |
| 🚊 Learn & support                  | Audit l Audit l Provision                        | ogs<br>oning logs<br>reviews         |                                                                                                    |                                                                                      |                                                                       |                                             |                      |               |          |                             |
|                                    | «<br>Troubleshe                                  | inting ± Support                     |                                                                                                    |                                                                                      |                                                                       |                                             |                      |               |          |                             |

In the case where this option is set to Yes, you must assign the users you want to authorize via Users and groups

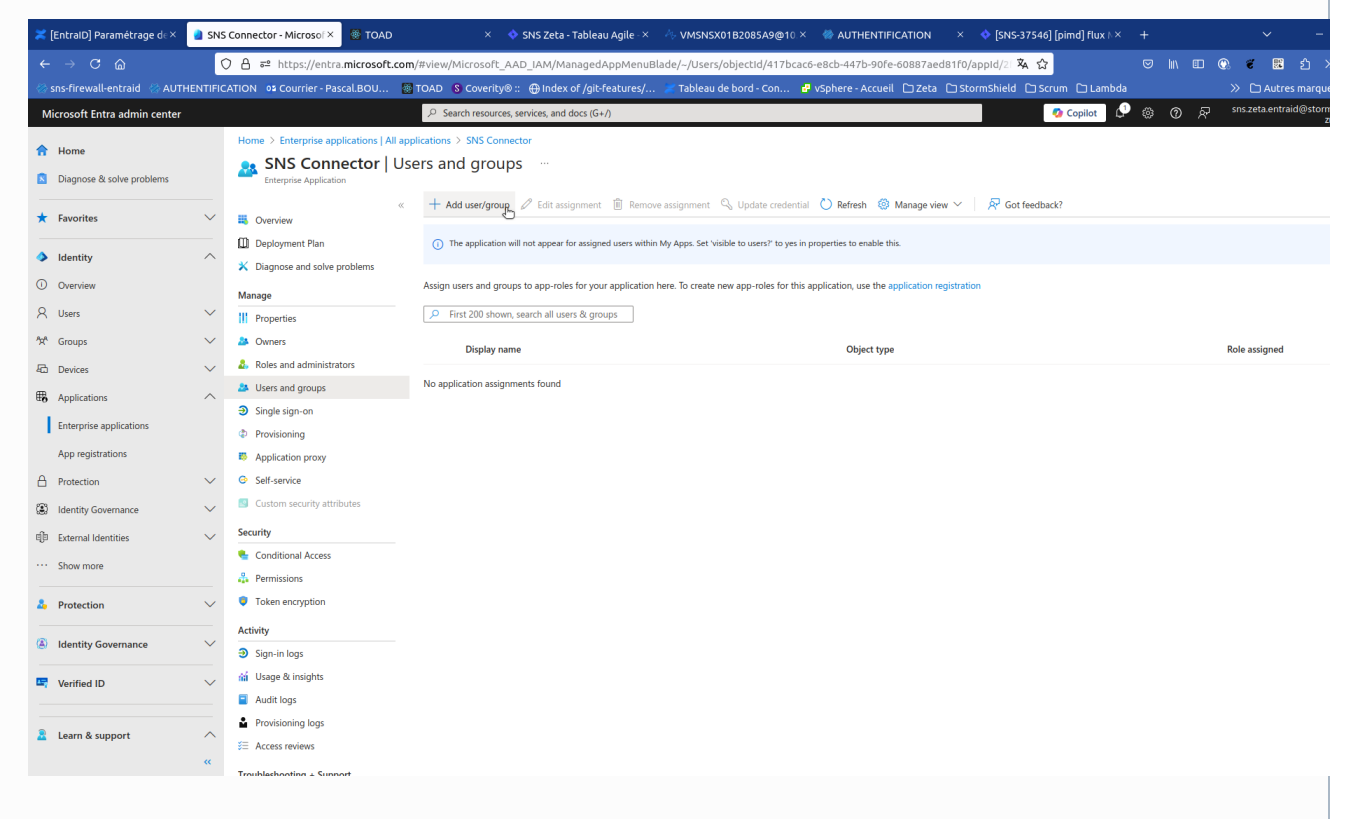

| ×        | [EntralD] Paramétrage d∈×         | a Add   | Assignment - Micros 🛪 🐻 TO                                | D × 💠                                                                                                    | SNS Zeta - Tableau Agile - ×            | 4 VMSNSX01B2085A9       | @10.× 🛷 AUTHENTIFICATIO   | n × 💠         | [SNS-37546] [pimd] flux №× | +        |       |   | ~            | -                 |
|----------|-----------------------------------|---------|-----------------------------------------------------------|----------------------------------------------------------------------------------------------------|-----------------------------------------|-------------------------|---------------------------|---------------|----------------------------|----------|-------|---|--------------|-------------------|
| ~        | - → C @                           | (       | ) 👌 ≅ https://entra.microso                               | ft.com/#view/Microsoft_AA                                                                                                    | D_IAM/AddAssignmentBlade                | e/objectId/417bcac6-e8c | b-447b-90fe-60887aed81f0  |               | × 🕁                        |          | lin e |   | e 💀          | 1 វា >            |
| **       | sns-firewall-entraid 🛛 🛞 AUTH     | ENTIFIC | ATION 💁 Courrier - Pascal.BOU.                            | 👹 TOAD 💊 Coverity® ::                                                                                                    | ⊕ Index of /git-features/               | 🗶 Tableau de bord - Coi | n 🧬 vSphere - Accueil 🗋 Z | eta 🗀 StormSh | nield 🗅 Scrum 🗅 Lambda     |          |       | ; | > 🗅 Auti     | res marque        |
| N        | Aicrosoft Entra admin center      |         |                                                           | ℅ Search resources, search resources, search | ervices, and docs (G+/)                 |                         |                           |               | 🧐 Copilot                  | <u>،</u> | 0     | R | sns.zeta.ent | traid@storn<br>zi |
| <b>A</b> | Home<br>Diagnose & solve problems |         | Home > Enterprise applications<br>Add Assignment<br>Zeta1 | All applications > SNS Connec                                                                                                    | tor   Users and groups >                |                         |                           |               |                            |          |       |   |              |                   |
| *        | Favorites                         | ~       | Groups are not available for ass                          | ignment due to your Active Directory                                                                                                    | r plan level. You can assign individual | users to                |                           |               |                            |          |       |   |              |                   |
| ٩        | Identity                          | ^       | the application.                                          |                                                                                                    |                                         |                         |                           |               |                            |          |       |   |              |                   |
| 0        | Overview                          |         | Users                                                     |                                                                                                    |                                         |                         |                           |               |                            |          |       |   |              |                   |
| 8        | Users                             | $\sim$  | None Selected                                             |                                                                                                    |                                         |                         |                           |               |                            |          |       |   |              |                   |
| 200      | Groups                            | $\sim$  | Default Access                                            |                                                                                                    |                                         |                         |                           |               |                            |          |       |   |              |                   |
| 40       | Devices                           | $\sim$  |                                                           |                                                                                                    |                                         |                         |                           |               |                            |          |       |   |              |                   |
| ₿.       | Applications                      | ^       |                                                           |                                                                                                    |                                         |                         |                           |               |                            |          |       |   |              |                   |
|          | Enterprise applications           |         |                                                           |                                                                                                    |                                         |                         |                           |               |                            |          |       |   |              |                   |
|          | App registrations                 |         |                                                           |                                                                                                    |                                         |                         |                           |               |                            |          |       |   |              |                   |
| ≙        | Protection                        | $\sim$  |                                                           |                                                                                                    |                                         |                         |                           |               |                            |          |       |   |              |                   |
| ۲        | Identity Governance               | $\sim$  |                                                           |                                                                                                    |                                         |                         |                           |               |                            |          |       |   |              |                   |
| qþ       | External Identities               | $\sim$  |                                                           |                                                                                                    |                                         |                         |                           |               |                            |          |       |   |              |                   |
|          | Show more                         |         |                                                           |                                                                                                    |                                         |                         |                           |               |                            |          |       |   |              |                   |
| *        | Protection                        | $\sim$  |                                                           |                                                                                                    |                                         |                         |                           |               |                            |          |       |   |              |                   |
| ۲        | Identity Governance               | $\sim$  |                                                           |                                                                                                    |                                         |                         |                           |               |                            |          |       |   |              |                   |
| -        | Verified ID                       | $\sim$  |                                                           |                                                                                                    |                                         |                         |                           |               |                            |          |       |   |              |                   |
| 2        | Learn & support                   | ~<br>«  | Assign                                                    |                                                                                                    |                                         |                         |                           |               |                            |          |       |   |              |                   |

| ×           | [EntraID] Paramétrage d∈×         | Use    | rs - Microsoft Entra ac 🗙 👹 TOAD                                   | × 💠 SNS Zeta - Tal                                 | oleau Agi | le - × 🗸             | VMSNSX01B2085A9@10                | 🛛 × 🛛 🐡 AUTHENTIFI         | CATION × 💠 [SNS-3754                   | 6] [pimd] flux №  |              |                   |              |                 |
|-------------|-----------------------------------|--------|--------------------------------------------------------------------|----------------------------------------------------|-----------|----------------------|-----------------------------------|----------------------------|----------------------------------------|-------------------|--------------|-------------------|--------------|-----------------|
| ~           |                                   | (      | ) 👌 ≅ https://entra.microsoft.co                                   | m/#view/Microsoft_AAD_IAM/AddAs                    | signmen   | tBlade/o             | bjectId/417bcac6-e8cb-4           | 47b-90fe-60887aed8         | 1f0 🕱 🖞                                | 3                 |              | II ()             | e 🗈          | 1 វា >          |
| *           | sns-firewall-entraid 🛛 🛞 AUTHE    | NTIFIC | ATION 💁 Courrier - Pascal.BOU 🚦                                    | 🛿 TOAD 🛛 💲 Coverity® ::  🕀 Index of ,              | git-featu | res/                 | 🗲 Tableau de bord - Con           | 🗗 vSphere - Accueil        | 🗅 Zeta 🗅 StormShield 🗅 S               | <br>Scrum [] Lami | oda          |                   | » 🗅 Auti     | res marqu       |
| N           | Aicrosoft Entra admin center      |        |                                                                    | $\mathcal{P}$ Search resources, services, and docs | (G+/)     |                      |                                   |                            |                                        | 🤣 Copilot         | 0 @          | 8                 | sns.zeta.ent | raid@storr<br>z |
| A<br>0      | Home<br>Diagnose & solve problems |        | Home > Enterprise applications   All ap<br>Add Assignment<br>Zeta1 | pplications > SNS Connector   Users and            | Use       | rs                   |                                   |                            |                                        |                   |              |                   |              |                 |
| *           | Favorites                         | $\sim$ | A Groupe are not available for arrightmeter                        | unt due to your Active Directory plan lavel. You c | () I      | ry changir           | ng or adding filters if you don't | see what you're looking fi | or.                                    |                   | Selected (1) |                   |              |                 |
| <b>&gt;</b> | Identity                          | ^      | the application.                                                   | in our o you near onecory pair iere. Tou o         | 1 resul   | iser one<br>It found |                                   |                            |                                        | ×                 | User (       | Ine<br>Izeta1.onn | icrosoft.com |                 |
| 0<br>8      | Users                             | $\sim$ | vsers<br>None Selected<br>Select a role                            |                                                    | All       | Users                | News                              |                            | Datalla                                |                   |              |                   |              |                 |
| **<br>60    | Groups                            | ~<br>~ | Default Access                                                     |                                                    | <b>_</b>  | 2                    | Name<br>User One                  | User                       | Uetails<br>user1@zeta1.onmicrosoft.com |                   |              |                   |              |                 |
|             | Applications                      | ^      |                                                                    |                                                    |           |                      |                                   |                            |                                        |                   |              |                   |              |                 |
|             | App registrations                 |        |                                                                    |                                                    |           |                      |                                   |                            |                                        |                   |              |                   |              |                 |
| ۵           | Protection                        | $\sim$ |                                                                    |                                                    |           |                      |                                   |                            |                                        |                   |              |                   |              |                 |
| ٢           | Identity Governance               | $\sim$ |                                                                    |                                                    |           |                      |                                   |                            |                                        |                   |              |                   |              |                 |
| đþ          | External Identities               | $\sim$ |                                                                    |                                                    |           |                      |                                   |                            |                                        |                   |              |                   |              |                 |
|             | Show more                         |        |                                                                    |                                                    |           |                      |                                   |                            |                                        |                   |              |                   |              |                 |
| 4           | Protection                        | ~      |                                                                    |                                                    |           |                      |                                   |                            |                                        |                   |              |                   |              |                 |
| ۲           | Identity Governance               | ~      |                                                                    |                                                    |           |                      |                                   |                            |                                        |                   |              |                   |              |                 |
| -           | Verified ID                       | ~      |                                                                    |                                                    |           |                      |                                   |                            |                                        |                   |              |                   |              |                 |
| 2           | Learn & support                   | ^<br>« | Assign                                                             |                                                    | Sel       | ect 🕁                |                                   |                            |                                        |                   |              |                   |              |                 |

|                                                                                                    |                                   |                                                                                                    | oft.com/thuiau/hissocoft                                                                                                    | IAM/AddAccionmontal-                                                                                                    | de/objectid/417bcace on-L 4                                                                                                    | 75-0056-6000756201597                                                                                                    |                                                                                                    | 124                                                                                |                                                                                                   |
|----------------------------------------------------------------------------------------------------|-----------------------------------|----------------------------------------------------------------------------------------------------|----------------------------------------------------------------------------------------------------|----------------------------------------------------------------------------------------------------|----------------------------------------------------------------------------------------------------|----------------------------------------------------------------------------------------------------|----------------------------------------------------------------------------------------------------|------------------------------------------------------------------------------------|---------------------------------------------------------------------------------------------------|
| sps-firewall-entraid 🖉 Al                                                                                                    |                                   | CATION AS COursies - Rescal BOU                                                                                                    | oft.com/#view/Microsoft_AAD_                                                                                                    | IAM/AddAssignmentBla                                                                                                    | de/objectId/417bcac6-e8cb-4-                                                                                                    | -7D-90Fe-60887aed81F0                                                                                                    |                                                                                                    | bda ⊌ ∥                                                                            |                                                                                                   |
| crosoft Entra admin cente                                                                                                    |                                   |                                                                                                    | Q Search resources serv                                                                                                    | ices and docs (G+A                                                                                                    | 🦱 Tableau de bord - Coll                                                                                                    | Sphere Accueit 22eta                                                                                                    |                                                                                                    | () A (                                                                             | න දැ sns.zeta.en                                                                                  |
| crosort entra admini cente                                                                                                    | 1                                 | Home > Enterprise applications                                                                                                    | All applications > SNS Connector                                                                                                    | Ulsers and groups                                                                                                    |                                                                                                    |                                                                                                    | Copilot                                                                                                    | ·                                                                                  | v ∧                                                                                               |
| Home                                                                                                    |                                   | Add Assignment                                                                                                    |                                                                                                    | Tosers and groups 7                                                                                                    |                                                                                                    |                                                                                                    |                                                                                                    |                                                                                    |                                                                                                   |
| Diagnose & solve problems                                                                                                    |                                   | Zeta1                                                                                                    |                                                                                                    |                                                                                                    |                                                                                                    |                                                                                                    |                                                                                                    |                                                                                    |                                                                                                   |
| Favorites                                                                                                    | $\sim$                            |                                                                                                    |                                                                                                    |                                                                                                    |                                                                                                    |                                                                                                    |                                                                                                    |                                                                                    |                                                                                                   |
|                                                                                                    |                                   | Groups are not available for as<br>the application.                                                                                                    | ssignment due to your Active Directory pl                                                                                                    | an level. You can assign individu                                                                                                    | al users to                                                                                                    |                                                                                                    |                                                                                                    |                                                                                    |                                                                                                   |
| Identity                                                                                                    | ^                                 |                                                                                                    |                                                                                                    |                                                                                                    |                                                                                                    |                                                                                                    |                                                                                                    |                                                                                    |                                                                                                   |
| Overview                                                                                                    |                                   | Users                                                                                                    |                                                                                                    |                                                                                                    |                                                                                                    |                                                                                                    |                                                                                                    |                                                                                    |                                                                                                   |
| Users                                                                                                    | $\sim$                            | Select a role                                                                                                    |                                                                                                    |                                                                                                    |                                                                                                    |                                                                                                    |                                                                                                    |                                                                                    |                                                                                                   |
| Groups                                                                                                    | $\sim$                            | Default Access                                                                                                    |                                                                                                    |                                                                                                    |                                                                                                    |                                                                                                    |                                                                                                    |                                                                                    |                                                                                                   |
| Devices                                                                                                    | $\sim$                            |                                                                                                    |                                                                                                    |                                                                                                    |                                                                                                    |                                                                                                    |                                                                                                    |                                                                                    |                                                                                                   |
| Applications                                                                                                    | ^                                 |                                                                                                    |                                                                                                    |                                                                                                    |                                                                                                    |                                                                                                    |                                                                                                    |                                                                                    |                                                                                                   |
| Enterprise applications                                                                                                    |                                   |                                                                                                    |                                                                                                    |                                                                                                    |                                                                                                    |                                                                                                    |                                                                                                    |                                                                                    |                                                                                                   |
| App registrations                                                                                                    |                                   |                                                                                                    |                                                                                                    |                                                                                                    |                                                                                                    |                                                                                                    |                                                                                                    |                                                                                    |                                                                                                   |
| Protection                                                                                                    | $\sim$                            |                                                                                                    |                                                                                                    |                                                                                                    |                                                                                                    |                                                                                                    |                                                                                                    |                                                                                    |                                                                                                   |
| Identity Governance                                                                                                    | $\sim$                            |                                                                                                    |                                                                                                    |                                                                                                    |                                                                                                    |                                                                                                    |                                                                                                    |                                                                                    |                                                                                                   |
| External Identities                                                                                                    | $\sim$                            |                                                                                                    |                                                                                                    |                                                                                                    |                                                                                                    |                                                                                                    |                                                                                                    |                                                                                    |                                                                                                   |
| Show more                                                                                                    |                                   |                                                                                                    |                                                                                                    |                                                                                                    |                                                                                                    |                                                                                                    |                                                                                                    |                                                                                    |                                                                                                   |
| Protection                                                                                                    | ~                                 |                                                                                                    |                                                                                                    |                                                                                                    |                                                                                                    |                                                                                                    |                                                                                                    |                                                                                    |                                                                                                   |
| rotection                                                                                                    |                                   |                                                                                                    |                                                                                                    |                                                                                                    |                                                                                                    |                                                                                                    |                                                                                                    |                                                                                    |                                                                                                   |
| Identity Governance                                                                                                    | $\sim$                            |                                                                                                    |                                                                                                    |                                                                                                    |                                                                                                    |                                                                                                    |                                                                                                    |                                                                                    |                                                                                                   |
| Verified ID                                                                                                    | ~                                 |                                                                                                    |                                                                                                    |                                                                                                    |                                                                                                    |                                                                                                    |                                                                                                    |                                                                                    |                                                                                                   |
|                                                                                                    |                                   |                                                                                                    |                                                                                                    |                                                                                                    |                                                                                                    |                                                                                                    |                                                                                                    |                                                                                    |                                                                                                   |
| Learn & support                                                                                                    |                                   |                                                                                                    |                                                                                                    |                                                                                                    |                                                                                                    |                                                                                                    |                                                                                                    |                                                                                    |                                                                                                   |
|                                                                                                    | ~                                 |                                                                                                    |                                                                                                    |                                                                                                    |                                                                                                    |                                                                                                    |                                                                                                    |                                                                                    |                                                                                                   |
| EntraID] Paramétrage d: ×<br>→ C ြ<br>sns-firewall-entraid ⊘ AU                                                                                                    |                                   | Assign                                                                                                    | AD × ♦ ST<br>oft.com/#view/Microsoft_AAD_<br>I 🗟 TOAD S Coverity® :: (                                                                                                    | NS Zeta - Tableau Agile - ×<br>JAM/ManagedAppMenu<br>⊕ Index of /git-features/.                                                                                                    |                                                                                                    | × ● AUTHENTIFICATION<br>ac6-e8cb-447b-90fe-60887aed8<br>₽ v5phere - Accueil □ Zeta ①                                                                                                    | × 💠 [SNS-37546] [pind] flux<br>1f0/appid/2 🏹 🟠<br>] stormShield [] Scrum [] Lan                                                                                                    | ⊪× +<br>⊠ ∥                                                                        | ×<br>N ED @ €<br>S ⊡Aul                                                                           |
| EntraID] Paramétrage d: ×<br>→ C 습<br>ins-firewall-entraid 응 AU                                                                                                    |                                   | Assign                                                                                                    | AD × \$ SI<br>oft.com/#view/Microsoft_AAD_<br>I © TOAD & Coverity®:: (<br>.2 Search resources, serv                                                                                                    | NS Zeta - Tableau Agile →<br>JAM/ManagedAppMenu<br>⊕ Index of /git-features/.<br>ices, and docs (G+/)                                                                                                    | VMSN5X01B2085A9@10<br>Blade/-/Users/objectid/417bc<br>/ Tableau de bord - Con                                                                                                    | ×                                                                                                    | × 🔹 [SNS-37546] [pimd] flux<br>1f0/appid/: 🔏 습<br>] stormShield 🗋 Scrum 입 Lan<br>@ Copilot                                                                                                    | ⊳× +<br>⊽ li<br>¢ ⊗ (                                                              |                                                                                                   |
| EntralD] Paramétrage d. ×<br>→ C ක<br>ans-firewall-entrald ⊘ AU<br>crosoft Entra admin cente                                                                                                    | «<br>a sns<br>(<br>thentific<br>r | Assign ,<br>5 Connector - Microsol X To TO<br>C a == https://entra.micros<br>CATION 05 Courrier - PascaLBOU<br>Home > SNS Connector                                                                                                    | AD × ♦ SI<br>oft.com/#view/Microsoft_AAD_<br>I TOAD © Coverity® :: (<br>2 Search resources, serv                                                                                                    | NS Zeta - Tableau Agile ×<br>IAM/ManagedAppMenu<br>∰ Index of /git-features/.<br>ices, and docs (G+/)                                                                                                    | VMSN5X01B2085A9@10<br>Blade/-/Users/objectid/417br<br>/ Tableau de bord - Con                                                                                                    | ×                                                                                                    | × 🔹 [SNS-37546] [pimd] flux<br>1f0/appid/2: 🔽 쇼<br>StormShield 그 Scrum 그 Lan<br>@ Copilot                                                                                                    | r× +<br>⊡ li<br>19da<br>€ © ()                                                     | へ ED ● ぞ E<br>≫ C⊐Aut<br>う 戸 snszetaen                                                            |
| EntralD] Paramétrage d. ×<br>→ C @<br>ins-firewall-entraid ⊗ AU<br>icrosoft Entra admin cente<br>Home<br>Danone & solae problem                                                                                                    | «<br>sns<br>thentific<br>r        | Assign _<br>S Connector - Microsol × © TO<br>○ A == https://entra.micros<br>CATION 02 Courrier - PascaLBOU<br>Home > SNS Connector<br>SNS Connector                                                                                                    | AD × ♦ Si<br>oft.com/#view/Microsoft_AAD_<br>I TOAD © Coverity® :: (<br>9 Search resources, serv<br>r   Users and groups                                                                                                    | NS Zeta - Tableau Agile ×<br>JAM/ManagedAppMenu<br>⊕ Index of /git-features/.<br>tices, and docs (G+/)<br>                                                                                                    | VMSN5X01B2085A9@10<br>Blade/-/Users/objectid/417bc<br>/ Tableau de bord - Con                                                                                                    | ×                                                                                                    | × 🔹 [SNS-37546] [pimd] flux<br>1f0/appid/2: 🔽 쇼<br>StormShield 그 Scrum 그 Lan<br>오 Copilot                                                                                                    | ⊳× +<br>⊌ ∥<br>nbda<br>€ ⊗ (                                                       | n ED €9 € 6<br>≫ ⊡ Aut<br>3) & R<br>3) & Snszetaen                                                |
| EntralD] Paramétrage de ×<br>→ C<br>ms-firewall-entraid<br>crosoft Entra admin cente<br>Home<br>Diagnose & solve problems                                                                                                    | <<br>SNS<br>THENTIFIC<br>P        | Assign.                                                                                                    | AD × SI<br>oft.com/#view/Microsoft_AAD_<br>TOAD © Coverity®:: (                                                                                                    | NS Zeta - Tableau Agile ×<br>JAM/ManagedAppMenu<br>Index of /git-features/.<br>ices, and docs (G+/)<br><br>fdit assignment I I Rems                                                                                                    | VMSN5X01B2085A9@10 Blade/-/Users/objectid/417br Tableau de bord - Con Tableau de bord - Con                                                                                                    | AUTHENTIFICATION ac6-e8cb-447b-90fe-60887aed8      Visphere - Accueil Di Zeta D                                                                                                    | × ♦ [SNS-37546] [pimd] flux<br>1f0/appid/2 À À<br>StormShield Scrum Lan<br>♀ Copilot                                                                                                    | ⊳× +<br>⊽ li<br>19da<br>€ ⊗ (                                                      | n ED ®9. ₹ E<br>≫ ⊡Aut<br>3) R <sup>2</sup> sniszetaen                                            |
| EntraiD) Paramétrage de ><br>→ C @<br>ins-firewall-entraid @ AL<br>crosoft Entra admin cente<br>Home<br>Diagnose & solve problems<br>Favorites                                                                                                    | <                                 | Assign.<br>5 Connector - Microsol × © TO<br>○ △ ≠ https://entra.microso<br>CATION 92 Courrier - PascaLBOU<br>Home > SNS Connector<br>SNS Connector<br>Enterprise Application<br>➡ Overview                                                                                                    | AD × ♦ St<br>oft.com/#view/Microsoft_AAD_<br>I TOAD © Coverity®:: (<br>P Search resources, serv<br>r   Users and groups<br>« + Add user/group 0                                                                                                    | NS Zeta - Tableau Agile ×<br>JAM/ManagedAppMenu<br>D index of /git-features/:<br>ices, and docs (G+/)<br><br><sup>2</sup> Edit assignment                                                                                                  | VMSNSX0182085A9@10 Blade/-/Users/objectid/417bc Tableau de bord - Con Tableau de bord - Con ve assignment Q Update credet                                                                                                    | AUTHENTIFICATION ac6-e8cb-47b-90fe-60887aed8      Visphere - Accueil Di Zeta D      Xia Di Refresh O Manage view                                                                                                    | × ♦ [SNS-37546] [pimd] flux<br>tf0/appid/2: ♣ ✿<br>StormShield □ Scrum □ Lan<br>@ Copilot<br>×   ♀ Got feedback?                                                                                                    | ⊳× +<br>⊡ li<br>nbda                                                               | n ED ®0, € E<br>≫ ChAut<br>3) R <sup>2</sup> sniszetaen                                           |
| EntralD) Paramétrage de ><br>→ C @<br>ns-firewall-extraid @ AL<br>crosoft Entra admin cente<br>Home<br>Diagnose & solve problems<br>Favorites<br>Identity                                                                                                    |                                   | Assign.                                                                                                    | AD × ♦ St<br>oft.com/#view/Microsoft_AAD_<br>TOAD © Coverity® :: (                                                                                                    | NS Zeta - Tableau Agile ×<br>JAM/ManagedAppMenu<br>D Index of /git/features/.<br>ices, and docs (G+/)<br><br><sup>2</sup> Edit assignment<br>t appear for assigned users with                                                              | VMSNSX0182085A9@10 Blade/-/Users/objectid/417br Tableau de bord - Con Tableau de bord - Con vve assignment Q Update creder in My Apps. Set Visible to users? To ye                                                                                                    | AUTHENTIFICATION  ac6-e8cb-47b-90fe-00887aed8      VSphere - Accueil 2 Zeta 2  tal      Refresh ③ Manage view  in properties to enable thit.                                                                                                    | × ♦ [SNS-37546] [pimd] flux<br>1f0/appid/2: À ✿<br>StormShield Discrum Ditan<br>@ Copilot<br>×   P Got feedback?                                                                                                    | ⊧× +<br>ඏ li<br>.pbda<br>.com ()                                                   | N ED ®0, € E<br>≫ ChAut<br>g) R stiszetaen                                                        |
| EntraiD) Paramétrage de ><br>Calina-firewall-entraid > AL<br>crosoft Entra admin cente<br>Home<br>Diagnose & solve problems<br>Favorites<br>Identity<br>Overview                                                                                                    |                                   | Assign.         5 Connector - Microsol × <ul> <li>TO</li> <li>∴</li> <li>⇒</li> <li>https://entra.microsc</li> </ul> CATION       •>       Courrier - Pascal.BOU         Home       >       SNS Connector         SS       SNS Connector           Enterprise Application             Image: Overview             Deployment Plan             X       Dagnose and solve problems                                                                                                    | AD × ♦ Sr<br>oft.com/#view/Microsoft_AAD_<br>■ TOAD § Coverity® :: (                                                                                                    | NS Zeta - Tableau Agile ×<br>JAM/ManagedAppMenu<br>D Index of /git/features/.<br>ices, and docs (G+/)<br><br><sup>2</sup> Edit assignment<br>t appear for assigned users with<br>app-roles for your application                            | WISNSX0182085A9@10 Blade/-/Users/objectid/417br Tableau de bord - Con Tableau de bord - Con We assignment $\circlesical control control$ | AUTHENTIFICATION  ac6-e8cb-47b-90fe-60887aed8      VSphere - Accueil D Zeta      C      Kefresh    Accueil D Zeta      Manage view  tial    Refresh    Anage view  in properties to enable this.  is application: use the application replication                                                                                                    | × ♦ [SNS-37546] [pimd] flux<br>1f0/appid/2: ♣ ✿<br>StormShield □ Scrum □ Lan<br>♥ Copilot<br>✓   ℜ Got feedback?                                                                                                    | ⊧× +<br>© li<br>Ĵ ⊗ (                                                              | \                                                                                                 |
| EntralD) Paramétrage de ×<br>→ C<br>ms-firewall-entraid<br>Arme<br>Liagnose & solve problems<br>Favorites<br>Identity<br>Overview<br>Users                                                                                                    |                                   | Assign.<br>S Connector - Microsol × € TO<br>C = ± https://entra.microsoc<br>CATION 02 Courrier - Pascal.BOU<br>Home > SNS Connector<br>SNS Connector<br>Enterprise Application<br>C Overview<br>D Deployment Plan<br>× Diagnose and solve problems<br>Manage                                                                                                    | AD × ♦ Sr<br>oft.com/#view/Microsoft_AAD_<br>TOAD § coverity®:: (                                                                                                    | NS Zeta - Tableau Agile ×<br>JAM/ManagedAppMenu<br>D Index of /git/features/,<br>ices, and docs (G+/)<br><br>felit assignment R Remo<br>t appear for assigned users with<br>app-roles for your applicatio<br>th all upers & mourses        | VMSNSX01B2085A9@10 Blade/-/Users/objectid/417br Tableau de bord - Con Tableau de bord - Con vve assignment 🔍 Update creder in My Apps. Set Visible to users? To yee in here. To create new app-roles for t                                                                                                    | AUTHENTIFICATION  ac6-e8cb-47b-90fe-00887aed8      VSphere - Accueil D Zeta      C      Kefresh      Anage view  tal      A Refresh      Anage view  tal  tal      A Refresh      Anage view  tal  tal  tal  tal  tal  tal  tal  ta                                                                                                    | × ♦ [SNS-37546] [pimd] flux      If0/appid/2 承 ☆      StormShield □ Scrum □ Lan      ✓ Copilot      ✓ P <sup>2</sup> Got feedback?   stration                                                                                                    | ⊳× +<br>⊚ li<br>nbda<br><b>£</b> ¶ ⊗ (                                             | ∩ ED ® द ह<br>≫ ⊡Aut<br>)                                                                         |
| EntralD] Paramètrage d. >                                                                                                    |                                   | Assign.                                                                                                    | AD × ♦ Sr<br>oft.com/#view/Microsoft_AAD_<br>TOAD § coverity®: (                                                                                                    | NS Zeta - Tableau Agile ×<br>JAM/ManagedAppMenu<br>D Index of /git/features/.<br>ices, and docs (G+/)<br><br>felit assignment R memory<br>t appear for assigned users with<br>app-roles for your application<br>orch all users & groups    | VMSNSX01B2085A9@10 Blade/-/Users/objectid/417br Tableau de bord - Con  Tableau de bord - Con  vve assignment 🔍 Update credes in My Apps. Set Visible to users? To yee in here. To create new app-roles for t                                                                                                    | AUTHENTIFICATION  ac6-e8cb-47b-90fe-00887aed8      VSphere - Accueil D Zeta      C      XSphere - Accueil D Zeta      C      Kafesh ③ Manage view  tial ① Refresh ③ Manage view  tial ③ Refresh ④ Manage view  tial ③ Refresh ④ Manage view                                                                                                    | × ♦ [SNS-37546] [pimd] flux      If0/appid/2: २५ 分      StormShield □ Scrum □ Lan      ✓ Copilot      ✓ P <sup>2</sup> Got feedback?   stration                                                                                                    | ir× +<br>♥ h<br>Abda<br>∮ ⊗ (                                                      | , ा ा कि द ह<br>≫ ि Aut<br>)                                                                      |
| EntralD] Paramètrage de ><br>→ C<br>ms-firewalle-chraid<br>Atome<br>Diagnose & solve problems<br>Favorites<br>Eavorites<br>Identity<br>Overview<br>Users<br>Groups<br>Devices                                                                                                    |                                   | Assign.                                                                                                    | AD × ♦ Sr<br>oft.com/#view/Microsoft_AAD_<br>TOAD § coverity®: (<br>P Search resources, server<br>Users and groups to<br>the application will no<br>Assign users and groups to<br>P First 200 shown, sear<br>Display name                                                                                             | NS Zeta - Tableau Agile ×<br>JAM/ManagedAppMenu<br>D Index of /git/features/.<br>ices, and docs (G+/)<br><br>f Edit assignment e Remo<br>t appear for assigned users with<br>p app-roles for your applicatio<br>cch all users & groups     | VMSNSX01B2085A9@10 Blade/-/Users/objectid/417br Tableau de bord - Con  Tableau de bord - Con  ve assignment Q Update creder in My Apps. Set visible to users? to ye n here. To create new app-roles for t                                                                                                    | AUTHENTIFICATION  ac6-e8cb-47b-90fe-60887aed8      VSphere - Accueil 2 Zeta 2  tial      Refresh      Manage view  tial      Refresh      Manage view  tial      Dipict type                                                                                                    | × ♦ [SNS-37546] [pimd] flux  1f0/appid/2 承 ☆  StormShield □ Scrum □ Lan  Copilot  ✓ R <sup>2</sup> Got feedback?  stration                                                                                                    | ≬× +<br>© h<br>Abda<br>€ ⊗ (                                                       | N ID @ 로 E<br>※ D Auf<br>⑦ R sn5.zeta en                                                          |
| EntralD) Paramétrage de ><br>→ C @<br>ns-firewalle-tertraid @ AL<br>crosoft Entra admin cente<br>Home<br>Diagnose & solve problems<br>Favorites<br>Identity<br>Overview<br>Users<br>Groups<br>Devices<br>Anotections                                                                                                    |                                   | Assign.                                                                                                    | AD × ♦ Sr<br>oft.com/#view/Microsoft_AAD_<br>TOAD § coverity®: (<br>P Search resources, serv<br>V Users and groups to<br>C the application will no<br>Assign users and groups to<br>P First 200 shown, sear<br>Display name<br>0 the complexity of the application will no<br>C first 200 shown, sear<br>Display name | NS Zeta - Tableau Agile ×<br>JAM/ManagedAppMenu<br>D Index of /git/features/.<br>ices. and docs (G+/)<br><br>f Edit assignment e Reme<br>t appear for assigned users with<br>p app-roles for your applicatio<br>cch all users & groups     | VMSNSX01B2085A9@10 Blade/-/Users/objectid/417br Tableau de bord - Con  ve assignment Q Update creder in My Apps. Set visible to users? To ye n here. To create new app-roles for t                                                                                                    | AUTHENTIFICATION  ac6-e8cb-47b-90fe-60887aed8      VSphere - Accueil 2 Zeta 2  tal      Refresh      Manage view  tal      Properties to enable this.  tis application, use the application regis      Object type      User                                                                                                    | × ♦ [SNS-37546] [pimd] flux      If0/appid/2 承 ☆      StormShield □ Scrum □ Lan      ✓ □ R <sup>2</sup> Got feedback?      stration                                                                                                    | ≬× +<br>© h<br>Abda<br>€ ⊗ (                                                       | N ID I I I I I I I I I I I I I I I I I I                                                          |
| EntralD] Paramètrage de >                                                                                                    |                                   | Assign.                                                                                                    | AD × ♦ Sr<br>oft.com/#view/Microsoft_AAD_<br>TOAD § Coverity®: (<br>P Search resources, serv<br>Users and groups to<br>The application will ne<br>Assign users and groups to<br>P First 200 shown, sear<br>Display name<br>                                                                                           | NS Zeta - Tableau Agile ×<br>(AM/ManagedAppMenu<br>(Index of /git/features/,<br>ices, and docs (G+/)<br><br>felit assignment e Reme<br>t appear for assigned users with<br>papp-roles for your applicatio<br>ch all users & groups         | VMSNSX01B2085A9@10 Blade/-/Users/objectid/417br Tableau de bord - Con  ve assignment Q Update creder in My Apps. Set visible to users? to ye n here. To create new app-roles for t                                                                                                    | AUTHENTIFICATION  ac6-e8cb-47b-90fe-60887aed8      VSphere - Accueil 2 Zeta 2  tial      Refresh      Manage view  tial      Refresh      Manage view  tial      Object type  User                                                                                                    | × ♦ [SNS-37546] [pimd] flux  If0/appid/2 承 ☆  StormShield C Scrum C Lan  C Copilot       / R <sup>2</sup> Got feedback2  stration                                                                                                    | ≬× +<br>© h<br>nbda<br>€ ⊗ (                                                       | N ID I I I I I I I I I I I I I I I I I I                                                          |
| EntralD) Paramètrage d -> -> C  a ms-firewalle-charaid  -> A  bane  bagnose & solve problems Favorites Identity Overview Users Groups Devices Applications Enterprise applications                                                                                                    |                                   | Assign.                                                                                                    | AD × ♦ Sr<br>oft.com/#view/Microsoft_AAD_<br>TOAD § Coverity®: (<br>Search resources, server<br>Users and groups to<br>+ Add user/group @<br>• He application will ne<br>Assign users and groups to<br>• First 200 shown, sear<br>Display name<br>• 00 User One                                                       | NS Zeta - Tableau Agile ×<br>(AM/ManagedAppMenu<br>(Index of /git/features/,<br>ices, and docs (G+/)<br><br>f Edit assignment e Reme<br>t appear for assigned users with<br>app-roles for your applicatio<br>ch all users & groups         | VMSNSX01B2085A9@10 Blade/-/Users/objectid/417br Tableau de bord - Con  ve assignment Q Update creder in My Apps. Set visible to users? to ye n here. To create new app-roles for t                                                                                                    | AUTHENTIFICATION  ac6-e8cb-47b-90fe-60887aed8      VSphere - Accueil 2 Zeta 2  tal      Refresh ③ Manage view  tal      Chject type  User                                                                                                    | <ul> <li>× ♦ [SNS-37546] [pimd] flux</li> <li>1f0/appid/2 ¾ ☆</li> <li>StormShield □ Scrum □ Lan</li> <li>♥ Copilot</li> <li>✓ R<sup>2</sup> Got feedback2</li> <li>stration</li> </ul>                                                                                                    | ≬× +<br>© ∥<br>nbda<br>€ ⊗ (                                                       | N III III III III III III IIII IIII II                                                            |
| EntralD) Paramètrage d >                                                                                                    |                                   | Assign.                                                                                                    | AD × ♦ Sr<br>oft.com/#view/Microsoft_AAD_<br>TOAD § Coverity®: (<br>Search resources, serv<br>Users and groups to<br>+ Add user/group<br>• + Add user/group<br>• First 200 shown, sear<br>Display name<br>• • • • • • • • • • • • • • • • • • •                                                                       | NS Zeta - Tableau Agile ×<br>(AM/ManagedAppMenu<br>(Index of /git/features/,<br>ices, and docs (G+/)<br><br>felit assignment () Reme<br>et appear for assigned users with<br>app-roles for your applicatio<br>ch all users & groups        | VMSNSX0182085A9@10 Blade/-/Users/objectid/417br Tableau de bord - Con  ve assignment Q Update creder in My Apps. Set Visible to users? To ye n here. To create new app-roles for t                                                                                                    | AUTHENTIFICATION  ac6-e8cb-47b-90fe-60887aed8      VSphere - Accueil 2 Zeta 2  tal      Refresh      Manage view  tal      Properties to enable this.  tis application, use the application regit      Object type      User                                                                                                    | <ul> <li>× ♦ [SNS-37546] [pimd] flux</li> <li>1f0/appid/2 ¾ ☆</li> <li>StormShield □ Scrum □ Lan</li> <li>♥ Copilot</li> <li>✓ R<sup>2</sup> Got feedback2</li> <li>stration</li> </ul>                                                                                                    | ≬× +<br>© ∥<br>♪bda<br>♪ Ø ⊗ (                                                     | N ED @                                                                                            |
| EntralD] Paramètrage d >                                                                                                    |                                   | Assign.                                                                                                    | AD × ♦ Sr<br>oft.com/#view/Microsoft_AAD_<br>TOAD § Coverity®: (<br>P Search resources, server<br>I Users and groups to<br>C the application will ne<br>Assign users and groups to<br>P First 200 shown, sear<br>Display name<br>User One                                                                             | NS Zeta - Tableau Agile ×<br>[AM/ManagedAppMenu<br>(Index of /git/features/,<br>ices, and docs (G+/)<br><br>felit assignment e Reme<br>t appear for assigned users with<br>papp-roles for your application<br>ch all users & groups        | VMSNSX0182085A9@10 Blade/-/Users/objectid/417br Tableau de bord - Con  ve assignment Q Update creder in My Apps. Set Visible to users? To yee n here. To create new app-roles for t                                                                                                    | AUTHENTIFICATION  acG-e8cb-447b-90fe-60887aed8      VSphere - Accueil 2 Zeta 2  tal      Refresh      Manage view  tal      Refresh      Manage view  tal      Object type  User                                                                                                    | <ul> <li>× ♦ [SNS-37546] [pimd] flux</li> <li>1f0/appid/2 A A A</li> <li>StormShield C Scrum C Lan</li> <li>♥ Copilot</li> <li></li> <li></li></ul>                                                                                                    | ≬× +<br>© ∥<br>♪bda                                                                | N ID I I I I I I I I I I I I I I I I I I                                                          |
| EntralD] Paramètrage d →<br>→ C                                                                                                    |                                   | Assign.                                                                                                    | AD × ♦ Sr<br>oft.com/#view/Microsoft_AAD_<br>TOAD § Coverity®: (<br>Search resources, servi-<br>Users and groups to<br>The application will ne<br>Assign users and groups to<br>First 200 shown, sear<br>Display name<br>User One                                                                                     | NS Zeta - Tableau Agile ×<br>(AM/ManagedAppMenu<br>(Index of /git/features/,<br>ices, and docs (G+/)<br><br>f Edit assignment () Reme<br>et appear for assigned users with<br>app-roles for your application<br>orch all users & groups    | VMSNSX0182085A9@10 Blade/-/Users/objectid/417br Tableau de bord - Con  ve assignment Q Update creder in My Apps. Set Visible to users? To yee n here. To create new app-roles for t                                                                                                    | AUTHENTIFICATION  ac6-e8cb-47b-90fe-60887aed8      Vsphere - Accueil 2 Zeta 2  tal      Refresh      Manage view  tal      Properties to enable this.  tis application, use the application regis      Object type      User                                                                                                    | <ul> <li>× ♦ [SNS-37546] [pimd] flux</li> <li>1f0/appid/2 ¾ ☆</li> <li>StormShield □ Scrum □ Lan</li> <li>✓ ▷ Provide the store of the store of</li></ul> | ≬× +<br>© ∥<br>Inbda<br>J ⊗ (                                                      | N ED @                                                                                            |
| EntralD] Paramètrage d →<br>→ C                                                                                                    |                                   | Assign.                                                                                                    | AD × ♦ Sf<br>oft.com/#view/Microsoft_AAD_<br>TOAD § Coverity®: (<br>Search resources, servi-<br>Users and groups to<br>The application will ne<br>Assign users and groups to<br>First 200 shown, sear<br>Display name<br>User One                                                                                     | NS Zeta - Tableau Agile ×<br>(AM/ManagedAppMenu<br>(Index of /git/features/,<br>ices, and docs (G+/)<br><br>f Edit assignment () Reme<br>et appear for assigned users with<br>app-roles for your applicatio<br>ch all users & groups<br>() | VMSNSX0182085A9@10 Blade/-/Users/objectid/417br Tableau de bord - Con  ve assignment Q Update creder in My Apps. Set Visible to users? To yee n here. To create new app-roles for t                                                                                                    | AUTHENTIFICATION  acG-e8cD-447b-90fe-00887aed8      Vsphere - Accueil 2 Zeta 2  tal      Refresh      Manage view  tal      Properties to enable this.  tis application, use the application regit      Object type      User                                                                                                    | <ul> <li>× ♦ [SNS-37546] [pimd] flux</li> <li>1f0/appid/2 A A A</li> <li>StormShield C Scrum C Land</li> <li>✓ P Got feedback?</li> <li>stration</li> </ul>                                                                                                    | r× +<br>♥ h<br>₽ ⊗ (                                                               | N ED @                                                                                            |
| EntralD) Paramétrage de ><br>                                                                                                    |                                   | Assign.                                                                                                    | AD × ♦ Sf<br>oft.com/#view/Microsoft_AAD_<br>TOAD § Coverity®: (<br>Search resources, servi-<br>Users and groups to<br>The application will ne<br>Assign users and groups to<br>First 200 shown, sear<br>Display name<br>User One                                                                                     | NS Zeta - Tableau Agile ×<br>(AM/ManagedAppMenu<br>⊕ Index of /git-features/,<br>ices, and docs (G+/)<br><br>? Edit assignment                                                                                                    | VMSNSX0182085A9@10 Blade/-/Users/objectid/417br Tableau de bord - Con  ve assignment Q Update creder in My Apps. Set Visible to users? To yee n here. To create new app-roles for t                                                                                                    | AUTHENTIFICATION  acG-e8cD-447D-90fe-00887aed8      Vsphere - Accueil 2 Zeta 2  tal      Refresh      Manage view  tal      Properties to enable thit.  tis application, use the application regit      Object type      User                                                                                                    | <ul> <li>× ♦ [SNS-37546] [pimd] flux</li> <li>1f0/appid/2 ¾ ☆</li> <li>StormShield □ Scrum □ Land</li> <li>✓ ℝ<sup>2</sup> Got feedback2</li> <li>stration</li> </ul>                                                                                                    | r× +<br>♥ h<br>₽ ⊗ (                                                               | N ■ P                                                                                             |
| EntralD] Paramètrage d →<br>→ C                                                                                                    |                                   | Ausign C<br>Sconnector - Microsol X © 10<br>C a s= https://entra.microso<br>CATION 03 Courrier - Pascal.BOU<br>Home > SNS Connector<br>SNS Connector<br>Deployment Plan<br>X Diagnose and solve problems<br>Manage<br>III Properties<br>Angles and administrators<br>Subser and groups<br>S Single sign-on<br>Provisioning<br>Application proxy<br>Self-service<br>Conditional Access<br>Permissions<br>Token encryption                                                                                                    | AD × ♦ Sf<br>oft.com/#view/Microsoft_AAD_<br>TOAD § Coverity®: (<br>Search resources, servi-<br>Users and groups to<br>The application will ne<br>Assign users and groups to<br>First 200 shown, sear<br>Display name<br>User One                                                                                     | NS Zeta - Tableau Agile ×<br>(AM/ManagedAppMenu<br>(Index of /git/features/,<br>ices, and docs (G+/)<br><br>f Edit assignment () Reme<br>et appear for assigned users with<br>app-roles for your applicatio<br>ch all users & groups<br>() | VMSNSX0182085A9@10 Blade/-/Users/objectid/417br Tableau de bord - Con  ve assignment Q Update creder in My Apps. Set Visible to users? To yee n here. To create new app-roles for t                                                                                                    | AUTHENTIFICATION  acG-e8cD-447D-90fe-00887aed8      Vsphere - Accueil 2 Zeta 2  tal      Refresh      Manage view  tal      Properties to enable thit.  tis application, use the application regit      Object type      User                                                                                                    | <ul> <li>× ♦ [SNS-37546] [pimd] flux</li> <li>1f0/appid/2 ¾ ☆</li> <li>StormShield □ Scrum □ Land</li> <li>✓ ℝ<sup>2</sup> Got feedback2</li> <li>stration</li> </ul>                                                                                                    | ≬× +<br>⊗ ∥<br>"∳ ⊗ (                                                              | n ∎                                                                                               |
| EntralD] Paramètrage d →<br>→ C                                                                                                    |                                   | Ausign C<br>Connector - Microsol X © 10<br>C A s= https://entra.microso<br>CATION 03 Courrier - Pascal.BOU<br>Home > SNS Connector<br>SNS Connector<br>Contemprise Application<br>Contemprise Application<br>Contemprise Application<br>Contemprise Application<br>Deployment Plan<br>X Diagnose and solve problems<br>Manage<br>II Properties<br>A colles and administrators<br>S Users and groups<br>S Single sign-on<br>Provisioning<br>Application proxy<br>Self-service<br>Constituonal Access<br>Constituonal Access<br>Permissions<br>Taken encryption<br>Activity                                                                                                    | AD × \$ \$ St<br>oft.com/#view/Microsoft_AAD_<br>TOAD \$ Coverty9:: (<br>Search resource, serv<br>Users and groups<br>( The application with a<br>Assign users and groups to<br>P. First 200 shown, sear<br>Display name<br>User One                                                                                  | NS Zeta - Tableau Agile ×<br>(AM/ManagedAppMenu<br>(IAM/ManagedAppMenu<br>(Index of /git/features/,<br>ices, and docs (G+/)<br><br>cit appear for assigned users with<br>app-roles for your application<br>ch all users & groups<br>       | VMSNSX0182085A9@10 Blade/-/Users/objectid/417br Tableau de bord - Con  ve assignment Q Update creder in My Apps. Set Visible to users? To yee n here. To create new app-roles for t                                                                                                    | AUTHENTIFICATION  acG-e8cD-447D-90fe-00887aed8      Vsphere - Accueil 2 Zeta 2  tal      Refresh      Manage view  tal      Properties to enable this.  tis application, use the application regit      Object type      User                                                                                                    | <ul> <li>× ♦ [SNS-37546] [pimd] flux</li> <li>1f0/appid/2 A A A</li> <li>StormShield C Scrum C Land</li> <li>✓ R Got feedback2</li> <li>stration</li> </ul>                                                                                                    | ≬× +<br>⊗ ∥<br>"∳ ⊗ (                                                              | n 🗊 <table-cell> T Aut<br/>&gt;&gt; D Aut<br/>&gt;&gt; Role assigne<br/>Default Acce</table-cell> |
| EntralD) Paramétrage d →<br>→ C                                                                                                    |                                   | Ausign<br>Sconnector - Microsol × © 10<br>Connector - Microsol × © 10<br>Connector - Microsol × © 10<br>Connector - Microsol × © 10<br>Connector - Microsol × 0<br>Connector - Microsol × 0<br>Connector - Microsol × 0<br>Connector - Microsol × 0<br>Connector - Microsol × 0<br>Connector - Microsol × 0<br>Connector - Microsol × 0<br>Connector - Microsol × 0<br>Connector - Microsol × 0<br>Connector - Microsol × 0<br>Connector - Microsol × 0<br>Connector - Microsol × 0<br>Connector - Microsol × 0<br>Connector - Microsol × 0<br>Content - Microsol × 0<br>Continue - Microsol × 0<br>Continue - Microsol × 0<br>Continu                                         | AD × \$ \$ ST<br>oft.com/#view/Microsoft_AAD_                                                                                                    | NS Zeta - Tableau Agile ×<br>(AM/ManagedAppMenu<br>(IAM/ManagedAppMenu<br>(Index of /git/features/,<br>ices, and docs (G+/)<br><br>cit appear for assigned users with<br>app-roles for your application<br>ch all users & groups<br>       | VMSNSX0182085A9@10 Blade/-/Users/objectid/417br Tableau de bord - Con  ve assignment R Update creder in My Apps. Set Visible to users? To yee n here. To create new app-roles for t                                                                                                    | X VSPHERIFICATION CONSTRAINTS CONSTRAINTS ACC-038D-3447b-390fe-038B73e438  P VSphere - Accueil D Zeta D Constraints P VSPhere - Accueil D Zeta D Constraints Constraints Cons | × ♦ [SNS-37546] [pimd] flux<br>If(0/appid/2: À ☆<br>Stormshield Scrum Lan<br>♥ Copilot<br>✓ R Got feedback?<br>stration                                                                                                    | ≬× +<br>⊗ ∥<br>"∳ ⊗ (                                                              | n III 🖗                                                                                           |
| EntralD] Paramétrage d →<br>→ C                                                                                                    |                                   | Ausign<br>Sconnector - Microsol × © 10<br>Can et al. https://entra.microso<br>CATION 03 Courrier - Pascal.BOU<br>Home > SNS Connector<br>SNS Connector<br>Deployment Plan<br>× Diagnose and solve problems<br>Manage<br>II Properties<br>Overview<br>Deployment Plan<br>× Diagnose and solve problems<br>Manage<br>II Properties<br>Overview<br>Soles and administrators<br>Subsets and groups<br>Solge ign-on<br>Provisioning<br>Application proxy<br>Self-service<br>Custom security attributes<br>Security<br>Continual Access<br>Permissions<br>Token encryption<br>Activity<br>Sign - in logs<br>Wasge & insights                                                                                                    | AD × \$ \$ ST<br>oft.com/#view/Microsoft_AAD<br>TOAD \$ Coverity®:<br>View/Microsoft_AAD<br>Search resources, serv<br>Users and groups<br>The application with a<br>Assign users and groups to<br>Assign users and groups to<br>Display name<br>Display name                                                          | NS Zeta - Tableau Agile ×<br>JAM/ManagedAppMenu<br>Dindex of /git/features/.<br>ices, and docs (G+/)<br><br>2 Edit assignment @ Remo<br>app-roles for your applicatio<br>chr all users & groups                                            | VMSNSX0182085A9@10 Blade/-/Users/objectid/417br Tableau de bord - Con  ve assignment Q Update creder in My Apps. Set Visible to users? To ye n here. To create new app-roles for t                                                                                                    | X VSPHER-FACUUR CALL CALL ACTION CALL ACTION CALL ACT | × ♦ [SNS-37546] [pimd] flux<br>1f0/appid/2: À ☆<br>Stormshield Scrum Lan<br>♥ R Got feedback?<br>stration                                                                                                    | ≬× +<br>⊗ k<br>P<br>P ⊗ (                                                          | n III I III III III III<br>→ D Aut<br>→ Sinszeta en<br>Role assigne<br>Default Acce               |
| EntralD] Paramétrage d →<br>insefirevalle-etral 2 ≥ AL<br>icrosoft Entra admin center<br>Home<br>Diagnose & solve problems<br>Favorites<br>Favorites<br>Identity<br>Overview<br>Users<br>Groups<br>Coverview<br>Users<br>Groups<br>Devices<br>Coverview<br>Devices<br>Enterprise applications<br>Protection<br>Identity Governance<br>External Identities<br>Show more<br>Protection<br>Identity Governance<br>External Identities<br>Show more                                                                                                    |                                   | Ausign<br>Sconnector - Microsol × © 10<br>Can est https://entra.microso<br>As est https://entra.microso<br>As SNS Connector<br>SNS Connector<br>Compose Application<br>Compose Application<br>Compose Application<br>Compose Application<br>Compose Application<br>Compose Application<br>Compose Application<br>Compose Application<br>Compose Application<br>Sources<br>Compose Application<br>Compose Application<br>Compose Application<br>Compose Application<br>Compose Application<br>Sources<br>Compose Application<br>Compose Application<br>Compose Application<br>Control Application proxy<br>Conditional Access<br>Conditional Access<br>Conditional | AD × \$ \$ S<br>oft.com/#v/ew/Microsoft_AAD<br>TOAD \$ Coverity®: (<br>> Search resources, servi-<br>*   Users and groups<br>( The application with and<br>Assign users and groups to<br>P. First 200 shown, seavi-<br>Display name<br>User One                                                                       | NS Zeta - Tableau Agile ×<br>JAM/ManagedAppMenu<br>Dindex of /git/features/<br>ices, and docs (G+/)<br><br><sup>2</sup> Edit assignment                                                                                                    | VMSNSX0182085A9@10 Blade/-/Users/objectid/417br Tableau de bord - Con  ve assignment Q Update creder in My Apps. Set Viuble to users? To yee in here. To create new app-roles for t                                                                                                    | X AUTHENTIFICATION Constraints Constraints Constraint | × ♦ [SNS-37546] [plmd] flux<br>If(0/appid/2: À ☆<br>StormShield Scrum Lan<br>€ Copilot<br>Copilot<br>Stration                                                                                                    | i× +<br>∎ in<br>P<br>N<br>N<br>N<br>N<br>N<br>N<br>N<br>N<br>N<br>N<br>N<br>N<br>N | n III III III III III<br>→ Di Aut<br>→ Sinszeta en<br>Role assigne<br>Defaut Acce                 |
| EntralD] Paramétrage de ><br>-> C  ans-firevalle-entraid  > A Coord Coord |                                   | Ausign<br>Sconnector - Microsol × © 10<br>Can est https://entra.microso<br>ArtiON 03 Courrier - Pascal.BOU<br>Home > SNS Connector<br>SNS Connector<br>Deployment Plan<br>× Diagnose and solve problems<br>Manage<br>II Properties<br>Overview<br>Deployment Plan<br>× Diagnose and solve problems<br>Manage<br>II Properties<br>Overview<br>Soles and administrators<br>Users and groups<br>Solge sign-on<br>Provisioning<br>Application proxy<br>Self-service<br>Conditional Access<br>Permissions<br>Token encryption<br>Activity<br>Sign-in logs<br>Usage & insights<br>Audit logs<br>Provisioning logs<br>Caster everves                                                                                                    | AD × \$ \$ ST<br>oft.com/#v/ew/Microsoft_AAD<br>TOAD \$ Coverity®: (<br>> Search resources, servi-<br>*   Users and groups<br>( The application with and<br>Assign users and groups to<br>P. First 200 shown, seavi-<br>Display name<br>User One                                                                      | NS Zeta - Tableau Agile ×<br>JAM/ManagedAppMenu<br>Dindex of /git/features/<br>ices, and docs (G+/)<br><br><sup>2</sup> Edit assignment                                                                                                    | VMSNSX0182085A9@10 Blade/-/Users/objectid/417br Tableau de bord - Con  ve assignment Q Update creder in My Apps. Set Visible to users? To yee n here. To create new app-roles for t                                                                                                    | X Vontrentrefication Constraints Authentification Constraints Authentification Constraints Constraints Constraint | × ♦ [SNS-37546] [plmd] flux<br>If(0/appid/2: À ☆<br>StormShield Scrum Lan<br>€ Copilot<br>×   R Got feedback?<br>stration                                                                                                    | ≬× +<br>∎ ∥<br>P<br>P<br>P<br>P<br>P<br>P<br>P<br>P<br>P<br>P<br>P<br>P<br>P       | n 🗉 <table-cell> TAu<br/>&gt;&gt; Dau<br/>2) Role assigne<br/>Default Acce</table-cell>           |

# **SNS** Configuration

### Configuration of the OIDC method for EntraID

To do this, you need to copy the following elements from the EntralD configuration (overview, see previous steps):

- TenantID: Directory ID (tenant)
- ClientID: Application ID (client)
- ClientSecret: Displayed as "Client Secrets"

### Update the OIDC authentication profile

In the web administration interface, go to the 'Authentication' panel.

In the 'Activate a method' menu, choose 'OIDC / Entra ID'

Copy the EntraID configuration elements into the assistant.

Proceed to configure the redirect URLs before finishing the assistant.

The "IssuerID" parameter will be built as: "https://login.microsoftonline.com/\$TENANTID/v2.0"

The redirect URLs are built from the Captive Portal configuration (System/Configuration -> General Configuration -> Advanced Configuration -> Captive Portal)

### Configuration of Redirect URLs in EntraID

### Update the desired redirect URI in the SNS Connector application from the proposed ones

1/ Update the existing redirect URI

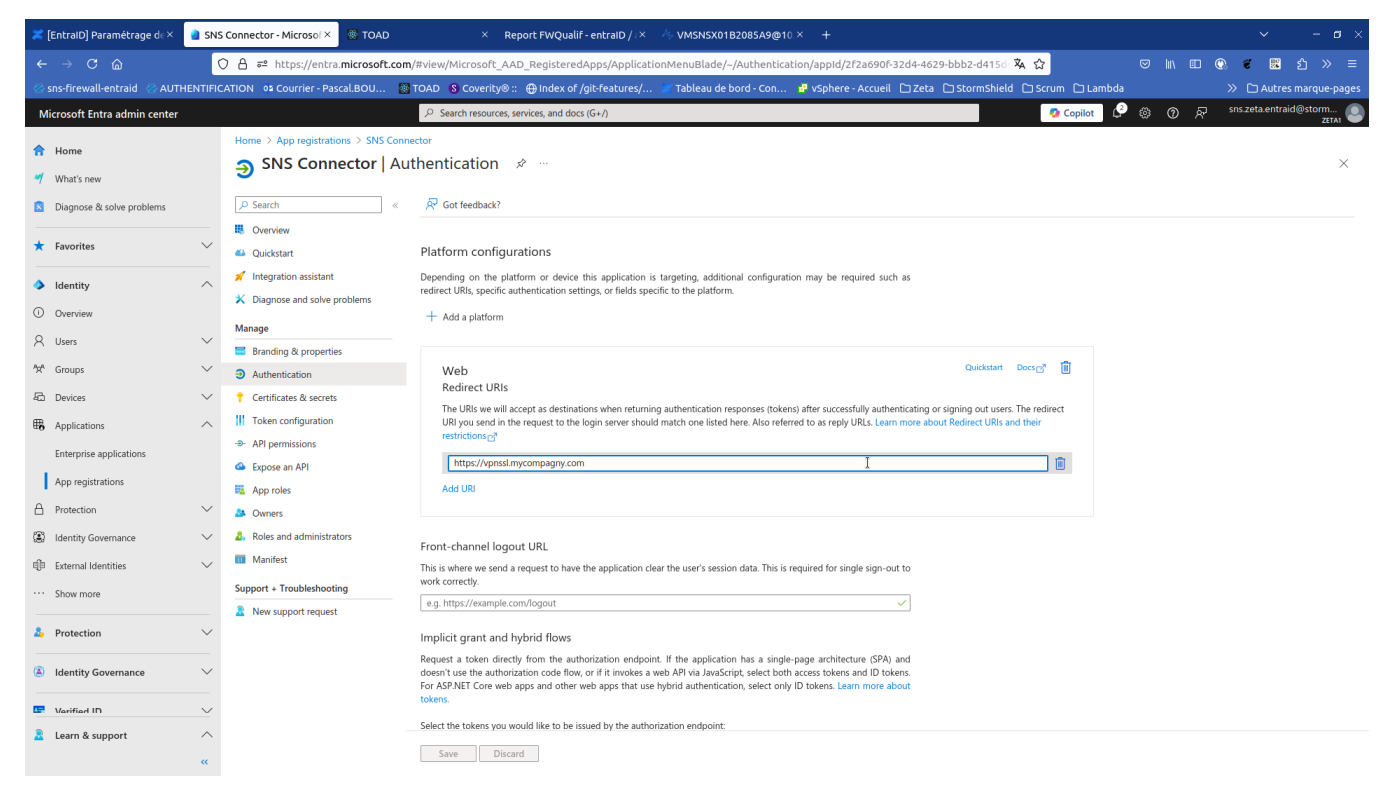

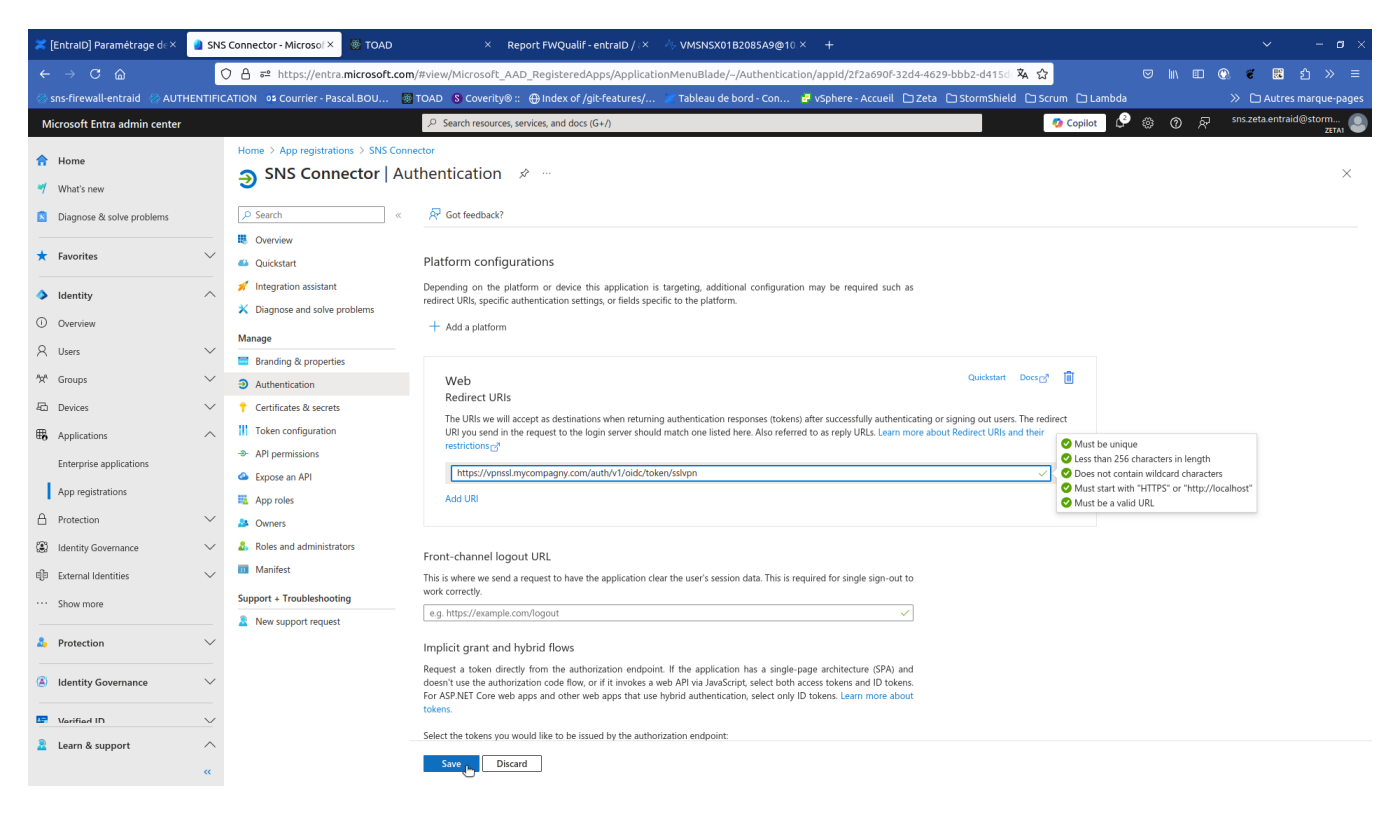

2/ Add if necessary the redirect URI to allow authentication via the SNS captive portal

| 🔀 [EntralD] Paramétrage d∈×        | a SNS Connector - Microsof ×                   | TOAD × Report FWQualif - entraID / i× 🎋 VMSNSX01B2085A9@10 × +                                                                                                    | ✓ - a ×                        |
|------------------------------------|------------------------------------------------|----------------------------------------------------------------------------------------------------|--------------------------------|
|                                    | ◯ 🛆 ≅ https://entra.micr                       | osoft.com/#view/Microsoft_AAD_RegisteredApps/ApplicationMenuBlade/-/Authentication/appld/2f2a690f-32d4-4629-bbb2-d4156 🖏 🏠                                                                                                    | ♡ IIN EE @ 《 影 台 » =           |
| 🛞 sns-firewall-entraid 🛛 🛞 AUTH    | IENTIFICATION 02 Courrier - Pascal.B           | DU 📓 TOAD 🖇 Coverity® :: 🕀 Index of /git-features/ 🎽 Tableau de bord - Con 🧬 vSphere - Accueil 🗅 Zeta 🗅 StormShield 🗅 Scrum 🗅 Lambda                                                                                                    | > D Autres marque-pages        |
| Microsoft Entra admin center       |                                                | P: Search resources, services, and docs (G+/)                                                                                                    | 🛞 🕜 🔊 sns.zeta.entraid@storm 🧶 |
| A Home                             | Home > App registrations >                     | SNS Connector                                                                                                    |                                |
| 🛒 What's new                       | SNS Connect                                    | or   Authentication 👒 …                                                                                                    | ×                              |
| Diagnosa & salua problems          | P Search                                       | ≪ 🔗 Got feedback?                                                                                                    |                                |
| Diagnose & solve problems          | Overview                                       |                                                                                                    |                                |
| ★ Favorites                        | ✓                                              | Platform configurations                                                                                                    |                                |
| A Islandika                        | A Integration assistant                        | Depending on the platform or device this application is targeting, additional configuration may be required such as                                                                                                    |                                |
|                                    | X Diagnose and solve probler                   | redirect URIs, specific authentication settings, or fields specific to the platform.<br>ns                                                                                                    |                                |
| O Overview                         | Manage                                         | + Add a platform                                                                                                    |                                |
| 8 Users                            | Branding & properties                          |                                                                                                    |                                |
| <sup>A</sup> X <sup>A</sup> Groups | > Authentication                               | Web Quickstart Docs@"                                                                                                    |                                |
| E Devices                          | <ul> <li>Certificates &amp; secrets</li> </ul> | The URIs we will accept as destinations when returning authentication responses (tokens) after successfully authenticating or signing out users. The redirect                                                                                        |                                |
| Applications                       | Token configuration                            | URI you send in the request to the login server should match one listed here. Also referred to as reply URLs. Learn more about Redirect URIs and their restrictions -2                                                                               |                                |
| Enterprise applications            | API permissions                                |                                                                                                    |                                |
| App registrations                  | <ul> <li>Expose an API</li> </ul>              | ntips//vpinskinycompany.com/auti/v//i/olic/token/sswpm                                                                                                    |                                |
| A Protection                       | App roles                                      | <u>um fei</u>                                                                                                    |                                |
| Identity Governance                | Roles and administrators                       |                                                                                                    |                                |
| D External Identities              | Manifest                                       | Front-channel logout URL                                                                                                    |                                |
| - Go external identities           | Support + Troubleshooting                      | This is where we send a request to have the application clear the user's session data. This is required for single sign-out to<br>work correctly.                                                                                                    |                                |
| Show more                          | New support request                            | e.g. https://example.com/logout                                                                                                    |                                |
|                                    | $\checkmark$                                   | Implicit grant and hybrid flows                                                                                                    |                                |
|                                    |                                                | Request a token directly from the authorization endpoint. If the application has a single-page architecture (SPA) and                                                                                                    |                                |
| (A) Identity Governance            | ~                                              | doesn't use the authorization code flow, or if it invokes a web API via JavaScript, select both access tokens and ID tokens.<br>For ASP.NET Core web apps and other web apps that use hybrid authentication, select only ID tokens. Learn more about |                                |
| Uarified ID                        | $\sim$                                         | tokens.                                                                                                    |                                |
| Learn & support                    | ^                                              | Select the tokens you would like to be issued by the authorization endpoint:                                                                                                    |                                |
| https://entra.microsoft.com/#      | **                                             | Save Discard                                                                                                    |                                |

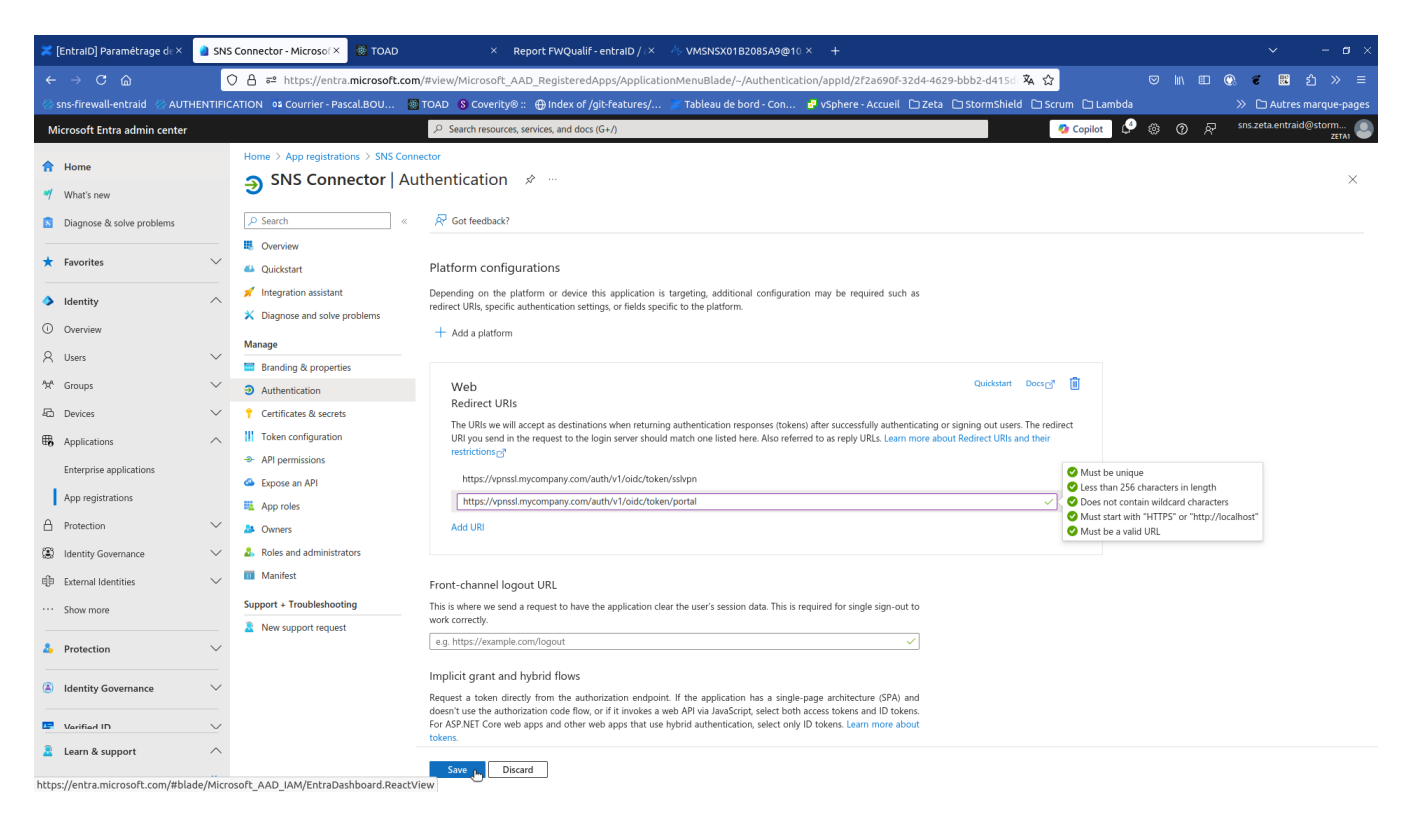

3/ On this same page, take the opportunity to check the following configurations:

- Ensure that the options "Access tokens (used for implicit flows)" and "ID tokens (used for implicit and hybrid flows)" are not checked to ensure that the application does not use either the implicit flow or the hybrid flow, in accordance with security best practices.
- The option "Accounts in this organizational directory only (Single tenant)" must be selected. The other options have not been internally tested, their operation cannot be guaranteed and they are not officially supported.
- The application uses redirect URIs and does not rely on public client flows. The "Allow public client flows" option must therefore be set to "No".

### Implicit grant and hybrid flows

Request a token directly from the authorization endpoint. If the application has a single-page architecture (SPA) and doesn't use the authorization code flow, or if it invokes a web API via JavaScript, select both access tokens and ID tokens. For ASP.NET Core web apps and other web apps that use hybrid authentication, select only ID tokens. Learn more about tokens.

Select the tokens you would like to be issued by the authorization endpoint:

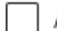

Access tokens (used for implicit flows)

ID tokens (used for implicit and hybrid flows)

### Supported account types

Who can use this application or access this API?

- Accounts in this organizational directory only (Zeta1 only Single tenant)
- Accounts in any organizational directory (Any Microsoft Entra ID tenant Multitenant)

#### Help me decide...

▲ Due to temporary differences in supported functionality, we don't recommend enabling personal Microsoft accounts for an existing registration. If you need to enable personal accounts, you can do so using the manifest editor. Learn more about these restrictions.

### Advanced settings

### Allow public client flows ①

Enable the following mobile and desktop flows:

- App collects plaintext password (Resource Owner Password Credential Flow) Learn more 2
- SSO for domain-joined Windows (Windows Integrated Auth Flow) Learn more 2

### **Re-check the SNS configuration**

If all the **redirect URIs** listed by SNS have been entered in the **SNS Connector** application on the EntralD side, then no warning will be displayed and the configuration will be considered valid.

1 Finish configuration assistant

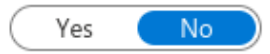

×

|                                      | HENTIFICATION PORTAIL CAPTIF          | PROFILS DU PORTAIL CAPTIF                                                                                                    |
|--------------------------------------|---------------------------------------|----------------------------------------------------------------------------------------------------|
| + Activer une méthode - X Désactiver | OpenID Connect / Microsoft Entral     | )                                                                                                    |
| Méthode                              |                                       |                                                                                                    |
| 1 LDAP                               | Domain                                | stormshield.onmicrosoft.com                                                                                                    |
| SSL                                  | Fill in informations about SNS applie | cation of your Microsoft Entra ID tenant :                                                                                                    |
| RADIUS                               | Service URL (Issuer ID)               | https://login.microsoftonline.com/04c72059-b1c8-4061-bf                                                                                                    |
| 2 Invités                            | Application ID (Client)               | 2f2a690f-32d4-4629-bbb2-d415ddd2a321                                                                                                    |
| Comptes temporaires                  | Olient ecent                          |                                                                                                    |
| Parrainage                           | Client secret                         | ۲                                                                                                    |
| 💶 Agents TS                          | URL of services                       |                                                                                                    |
|                                      | Contino portal                        | https://10.0.10.00/auth/u1/aide/telsep/partel                                                                                                    |
|                                      | SSL VPN portal<br>Web administration  | https://10.2.10.32/auth/v1/oidc/token/portal<br>https://10.2.10.32/auth/v1/oidc/token/portal<br>https://10.2.10.32/auth/v1/oidc/token/sslvpn<br>https://10.2.10.32/auth/v1/oidc/token/sslvpn |

### Importing EntraID Security Groups

1/ Creation of an OIDC group corresponding to VPNSSL users

Go to the 'Users' panel and the 'ENTRA ID' tab

Add a security group and apply the configuration

Example :

- Name="VPNSSL EntralD Users"
- UID="8239ee3f-d506-4caa-9316-0abd9eb610b1"
  Description="Your description for this group"

| UTILISATEURS / UTILISATEURS                                                       |                                      |                                                              |                 |  |  |  |  |
|-----------------------------------------------------------------------------------|--------------------------------------|--------------------------------------------------------------|-----------------|--|--|--|--|
| [TAB-TITLE]:LDAP [TAB-TITLE]:ENTRA ID                                             |                                      |                                                              |                 |  |  |  |  |
| MICROSOFT ENTRAID (STORMSHIELD.ONIMICROSOFT.COM)                                  |                                      |                                                              |                 |  |  |  |  |
| 🔍 Entrer un filtre Select All   🕂 Add 👻 X Supprimer 🔮 Edit   👁 Vérifier l'utility | ation   🛓 Import security groups     | 🖏 Configu                                                    | ure auth method |  |  |  |  |
| Security groups / Application roles 1                                             | Uid                                  | Description                                                  |                 |  |  |  |  |
| Security groups (1)                                                               |                                      |                                                              |                 |  |  |  |  |
| 2 VPNSSL EntralD Users                                                            | 8239ee3f-d506-4caa-9316-0abd9eb610b1 | Your description for this group                              |                 |  |  |  |  |
| Application roles (4)                                                             |                                      |                                                              |                 |  |  |  |  |
| Administrators                                                                    | SNS.Config.All.Write                 | User with administrator credentials, granted via OIDC claims |                 |  |  |  |  |
| Auditors                                                                          | SNS.Config.All.Read                  | User allowed to read configuration, granted via OIDC claims  |                 |  |  |  |  |
| Sponsors                                                                          | SNS.Sponsor                          | Sponsor users, granted via OIDC claims                       |                 |  |  |  |  |
| VPNSSL users                                                                      | SNS.VPNSSL                           | Users with VPNSSL access, granted via OIDC claims            |                 |  |  |  |  |

### Configuration of the security group in the UAC to allow SSL VPN

### Creation of an authentication rule

The authentication rule must apply to the "out" interfaces to allow access to the captive portal, but also "sslvpn" to allow the establishment of SSL VPN tunnels for this type of user.

"Authentication" panel, "Authentication Policy" tab to create a rule based on the OIDC method and apply the configuration.

Example:

- Action = Allow
- Source = "any@any"

- Interface = "out, sslvpn"Method = OIDC

|     | LUTILISATEURS / AUTHENTIFICATION                                                           |           |                               |                                |                               |                             |             |  |
|-----|--------------------------------------------------------------------------------------------|-----------|-------------------------------|--------------------------------|-------------------------------|-----------------------------|-------------|--|
| MI  | MÉTHODES DISPONIBLES POLITIQUE D'AUTHENTIFICATION PORTAIL CAPTIF PROFILS DU PORTAIL CAPTIF |           |                               |                                |                               |                             |             |  |
|     |                                                                                            |           |                               |                                |                               |                             |             |  |
| Rec | herche par utilisateur.                                                                    | + Nouve   | lle règle 👻 🗙 Supprimer 📔 🕇 M | onter 🛛 🌲 Descendre 📋 🎦 Couper | 🚰 Copier 🛛 🐑 Coller           |                             |             |  |
|     | État                                                                                       | Action    | Source                        |                                | Méthodes (évaluées par ordre) | Mot de passe à usage unique | Commentaire |  |
| 1   | C Activé                                                                                   | Autoriser | Any user @any not             |                                | 1 <b>4</b> OIDC               | N/A                         |             |  |

### Creation of an access rule

"Access Rights" panel, "Detailed Access" tab to validate or edit the rule allowing VPNSSL access.

Example:

- User= "VPNSSL EntraID Users"
- Domain = stormshield.onmicrosoft.com
- SSL VPN = Allow

| •  | L UTILISATEURS / DROITS D'ACCÈS        |                 |                   |                            |                |           |            |             |
|----|----------------------------------------|-----------------|-------------------|----------------------------|----------------|-----------|------------|-------------|
| 4  | ACCĖS PAR DĖFAU                        | IT ACCÈ         | S DÉTAILLÉ        |                            |                |           |            |             |
| Re | chercher                               |                 | + Ajouter         | X Supprimer   1 Monte      | er 🖡 Descendre |           |            |             |
|    | Etat                                   | Utilisateur - g | roupe d'utilisate | urs                        | IPSEC          | VPN SSL   | Parrainage | Description |
| 1  | 1 C Activé 🙁 VPNSSL EntralD Users@stor |                 |                   | tormshield.onmicrosoft.com | Interdire      | Autoriser | Interdire  |             |

### Using the SSL VPN Client 5.1

When setting up the gateway (in direct connection or as a registered connection), in "Stormshield" mode, check the box "Log on with single authentication"

The Server field must necessarily specify the FQDN of the SNS that corresponds to the redirect URL previously configured in the SNS and 0 EntralD.

In particular, directly entering an IP address of the SNS will return an "internal" error.

### + Ajouter une nouvelle connexion

| Mode Stormshield      | Import de fichier .OVPN |
|-----------------------|-------------------------|
| Nom *                 |                         |
| EntralD SNS           |                         |
| Serveur *             | Port *                  |
| snsv5.stormshield.eu  | 443                     |
| Description           |                         |
|                       |                         |
| Authentification      |                         |
| Se connecter avec l'a | uthentification unique  |
| Options de connexion  |                         |
| Se connecter automa   | atiquement              |

| $\frown$  |         |
|-----------|---------|
| (Annuler) | Ajouter |
|           |         |